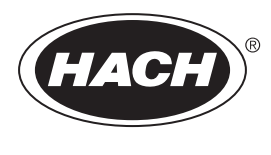

DOC023.44.90712

# Analizator BioTector B3500c/B3500s Online TOC

Vzdrževanje in odpravljanje težav

02/2025, izdaja 4

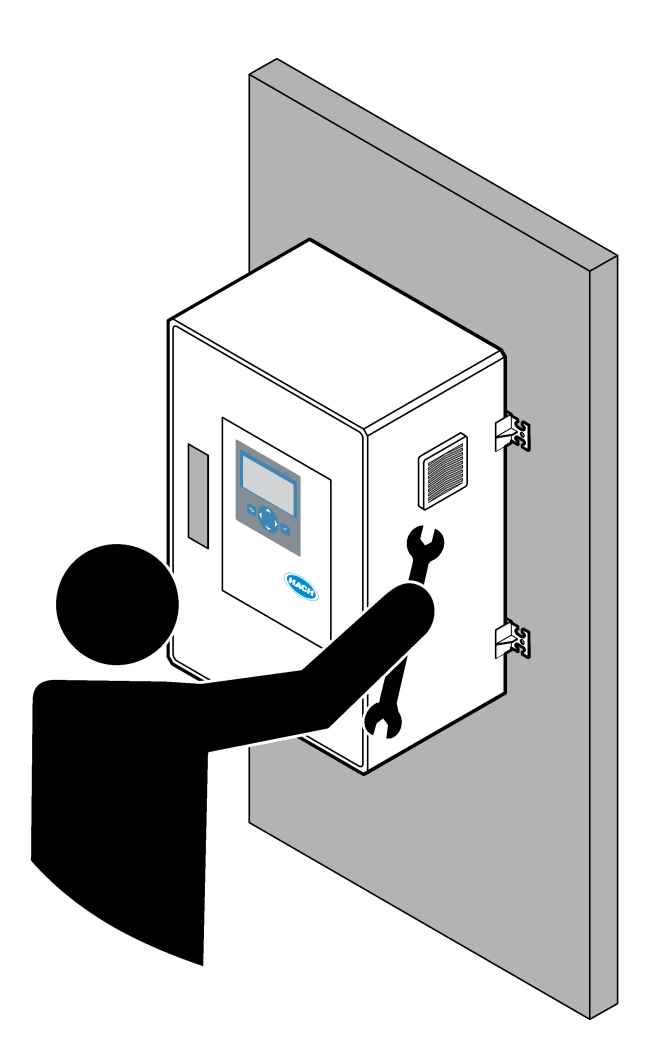

| Razdelek 1 Vzdrževanje                          | 3   |
|-------------------------------------------------|-----|
| 1.1 Varnostni napotki                           | . 3 |
| 1.1.1 Varnostni simboli in oznake               | 3   |
| 1.1.2 Uporaba informacij o nevarnostih          | 4   |
| 1.1.3 Previdnostni ukrepi za električno varnost | 4   |
| 1.1.4 Previdnostni ukrepi za ozon               | 4   |
| 1.2 Urnik vzdrževanja                           | 5   |
| 1.3 Tedensko vzdrževanje                        | . 5 |
| 1.4 Polnjenje ali zamenjava reagentov           | . 6 |
| 1.5 Odpiranje vrat                              | 6   |
| 1.6 Menjava varovalke                           | . 7 |
| 1.7 Postopek zaustavitve                        | 12  |
| 1.7.1 Izpiranje cevi za reagente                | 12  |
| Razdelek 2. Odpravljanje težav                  | 15  |
| 2 1 Sistemske napake                            | 15  |
| 2.2 Sistemska opozorila                         | 18  |
| 2.3 Obvestila                                   | 26  |
| 2.4 Prikaz zgodovine stanja pred napako         | 27  |
| Razdelek 3 Diagnostika                          | 29  |
| 3.1 Tlačni preizkus                             | 29  |
| 3.2 Preizkus pretoka                            | 29  |
| 3.3 Preizkus ozona                              | 30  |
| 3.4 Preizkus črpalke za vzorec                  | 31  |
| 3.5 Preizkus vrednosti pH                       | 32  |
| 3.6 Simulacije                                  | 33  |
| 3.7 Preizkus releja ali izhoda 4–20 mA          | 35  |
| 3.8 Prikaz stanja vhoda in izhoda               | 36  |
| 3.9 Prikaz stanja kontrolne enote za kisik      | 37  |
| 3.10 Prikaz stanja modula Modbus                | 38  |
| 3.11 Odpravljanje težav z modulom Modbus        | 39  |
| Razdelek 4 Analizno ohišje                      | 41  |
| Razdelek 5 Nadomestni deli in dodatna oprema    | 45  |

# Razdelek 1 Vzdrževanje

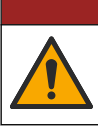

## **A**NEVARNOST

Različne nevarnosti Opravila, opisana v tem delu dokumenta, lahko izvaja samo usposobljeno osebje.

### 1.1 Varnostni napotki

Pred vsakršnim vzdrževanjem ali odpravljanjem težav s to opremo v celoti preberite ta priročnik. Še posebej upoštevajte vse napotke o nevarnostih in varnostne napotke. V nasprotnem primeru obstaja nevarnost hudih poškodb uporabnika oz. škode na opremi. Zaščita te opreme mora biti brezhibna. Uporabljajte in nameščajte jo izključno tako, kot je navedeno v tem priročniku.

#### 1.1.1 Varnostni simboli in oznake

Upoštevajte vse oznake in tablice, ki so nahajajo na napravi. Neupoštevanje tega lahko privede do telesnih poškodb ali poškodb naprave. Simbol na merilni napravi se nanaša na navodila s

Naslednji varnostni simboli in oznake so uporabljeni na opremi in v dokumentaciji za izdelek. Definicije so navedene v naslednji tabeli.

|   | Pozor/opozorilo. Ta simbol pomeni, da je treba upoštevati ustrezno varnostno navodilo ali da obstaja možna<br>nevarnost.                                                                                                    |
|---|----------------------------------------------------------------------------------------------------|
| 4 | Nevarna napetost. Ta simbol pomeni, da so prisotne nevarne napetosti in da obstaja nevarnost električnega udara.                                                                                                    |
|   | Vroča površina. Ta simbol opozarja, da je označeni del lahko vroč, zato se ga ne dotikajte brez ustreznih zaščitnih<br>ukrepov.                                                                                                    |
|   | Korozivna snov. Ta simbol opozarja na prisotnost močno korozivnih ali drugih nevarnih snovi in na tveganje<br>kemičnih poškodb. Le osebe, ki so strokovno usposobljene za ravnanje s kemikalijami, smejo delati z njimi ali<br>opravljati vzdrževalna dela na sistemu za dovajanje kemikalij v povezavi s to opremo. |
|   | Toksično. Ta simbol opozarja na nevarnost zaradi toksične/strupene snovi.                                                                                                    |
|   | Ta simbol kaže na prisotnost naprav, ki so občutljive na elektrostatično razelektritev (ESD), in opozarja na to, da<br>morate z ustreznimi ukrepi preprečiti nastanek škode in poškodb opreme.                                                                                                    |
|   | Ta simbol opozarja na nevarnost letečih delcev.                                                                                                    |
|   | Zaščitna ozemljitev. Ta simbol označuje sponko, ki je namenjena za priključitev na zunanji prevodnik za zaščito<br>pred električnim udarom v primeru napake (ali sponko elektrode za zaščitno ozemljitev).                                                                                                    |
| ŧ | Brezšumna (čista) ozemljitev. Ta simbol označuje funkcionalno ozemljitveno sponko (npr. posebej zasnovan<br>ozemljitveni sistem), ki preprečuje napačno delovanje opreme.                                                                                                    |
|   | Ta simbol označuje nevarnost vdihavanja.                                                                                                    |
|   | Ta simbol označuje nevarnost pri dviganju zaradi težkega predmeta.                                                                                                    |

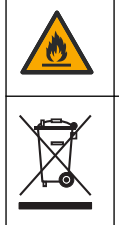

Ta simbol označuje nevarnost požara.

Električne opreme, označene s tem simbolom, v EU ni dovoljeno odlagati v domačih ali javnih sistemih za odstranjevanje odpadkov. Staro ali izrabljeno opremo vrnite proizvajalcu, ki jo mora odstraniti brez stroškov za uporabnika.

### 1.1.2 Uporaba informacij o nevarnostih

Naslednji opozorilni okvirji se v tem dokumentu uporabljajo za prikaz pomembnih navodil za varno upravljanje opreme.

**A**NEVARNOST

Označuje možno ali neposredno nevarno situacijo, ki lahko povzroči smrt ali hude poškodbe.

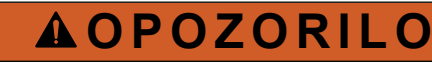

Prikazuje navodilo za morebitno nevarno situacijo, ki lahko povzroči smrt ali hude telesne poškodbe.

**A**PREVIDNO

Prikazuje, da je treba upoštevati previdnostni ukrep za morebitno nevarno situacijo, ki lahko povzroči lažje ali zmerne telesne poškodbe.

OPOMBA

Označuje situacijo, ki lahko, če se ji ne izognete, povzroči poškodbe instrumenta. Informacija, ki zahteva posebno pozornost.

#### 1.1.3 Previdnostni ukrepi za električno varnost

Napajalniki v električni omarici vsebujejo kondenzatorje, ki so pod nevarno napetostjo. Po odklopu glavnega napajanja počakajte najmanj 1 minuto, da se kondenzatorji izpraznijo, preden odprete električno omarico.

**A**PREVIDNO

#### 1.1.4 Previdnostni ukrepi za ozon

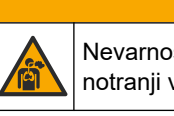

Nevarnost vdihavanja ozona. Ta instrument proizvaja ozon, ki se nahaja v opremi, zlasti v notranji vodovodni napeljavi. V primeru napake lahko pride do sprostitve ozona.

Priporočamo, da speljete izhod za izpušne pline v digestorij ali do zunanjosti stavbe v skladu z lokalnimi, regionalnimi in državnimi predpisi.

Že pri izpostavljenosti nizkim koncentracijam ozona lahko pride do poškodb nežne nosne, sapnične in pljučne sluznice. V zadostni koncentraciji lahko ozon povzroči glavobol, kašljanje ter draženje oči, nosa in grla. Osebo s simptomi takoj premaknite na nekontaminiran zrak in poiščite prvo pomoč.

Vrsta in resnost simptomov sta odvisni od koncentracije in časa izpostavljenosti (n). Zastrupitev z ozonom vključuje enega ali več naslednjih simptomov.

- razdražene ali pekoče oči, nos, ali grlo;
- utrujenost;
- glavobol v sprednjem delu glave;
- občutek pritiska pod prsnico;
- stiskanje ali tesnoba;
- kisel okus v ustih;

Astma

Pri hujši zastrupitvi z ozonom lahko simptomi vključujejo težko dihanje, kašljanje, občutek dušenja, tahikardijo, vrtoglavico, znižanje krvnega tlaka, krče, bolečine v prsnem košu in bolečine celega telesa. Ozon lahko eno ali več ur po izpostavljenosti povzroči pljučni edem.

#### 1.2 Urnik vzdrževanja

## OPOMBA

Da se instrumenti ne bi poškodovali, mora upravljavec ali vzdrževalno osebje, ki ga je usposobila družba Hach, izvajati tedensko vzdrževanje.

Da se instrumenti ne bi poškodovali, mora vzdrževalno osebje, ki ga je usposobila družba Hach, izvajati 6-mesečno vzdrževanje in odpravljanje težav.

Tabela 1 prikazuje priporočeni urnik vzdrževalnih del. Zahteve glede zgradb in pogoji delovanja lahko povečajo pogostost nekaterih del.

| Opravilo                                            | 1 teden | 6 mesecev | 12 mesecev | Po potrebi |
|-----------------------------------------------------|---------|-----------|------------|------------|
| Tedensko vzdrževanje<br>na strani 5                 | Х       |           |            |            |
| 6-mesečno<br>vzdrževanje <sup>1</sup>               |         | Х         |            |            |
| Polnjenje ali zamenjava<br>reagentov<br>na strani 6 |         |           |            | X          |
| Menjava varovalke<br>na strani 7                    |         |           |            | Х          |
| Postopek zaustavitve<br>na strani 12                |         |           |            | Х          |

Tabela 1 Urnik vzdrževanja

### 1.3 Tedensko vzdrževanje

Za izvedbo tedenskega vzdrževanja uporabite naslednji kontrolni seznam. Opravila izvedite v navedenem vrstnem redu.

| Opravilo                                                                                                    | Stanje |
|----------------------------------------------------------------------------------------------------|--------|
| Prepričajte se, da je tlak instrumentnega zraka, ki se dovaja v analizator, pravilen.                                                                                                    |        |
| <ul> <li>Instrumentni zrak, priključen na analizator – 1,5 bara</li> <li>Kompresor BioTector, priključen na analizator – 1,2 bara</li> </ul>                                                                                           |        |
| Izberite MAINTENANCE (VZDRŽEVANJE) > DIAGNOSTICS (DIAGNOSTIKA) > SIMULATE (SIMULACIJA).<br>Izberite MFC. Nastavite pretok na 20 L/h. Pritisnite ✓ za zagon krmilnika masnega pretoka (MFC). Na<br>zaslonu se prikaže izmerjeni pretok. |        |
| Zagotovite, da regulator tlaka kisika prikazuje 400 mbar pri 20 L/h. Za mesto glejte Analizno ohišje na strani 41.                                                                                                    |        |
| Prepričajte se, da so nivoji reagentov zadostni. Po potrebi napolnite posode z reagenti ali jih zamenjajte.<br>Glejte Polnjenje ali zamenjava reagentov na strani 6.                                                                   |        |
| Prepričajte se, da ni puščanja pri črpalkah za reagente. Za mesto glejte Analizno ohišje na strani 41.                                                                                                    |        |

<sup>&</sup>lt;sup>1</sup> Za navodila glejte dokumentacijo, ki je priložena kompletu za vzdrževanje.

#### Vzdrževanje

| Opravilo                                                                                                    | Stanje |
|----------------------------------------------------------------------------------------------------|--------|
| Prepričajte se, da ni puščanja pri črpalki za vzorec.                                                       |        |
| Prepričajte se, da ni puščanja pri ventilih v analizatorju. Za mesto glejte Analizno ohišje na strani 41.   |        |
| Prepričajte se, da ni zamašitev v ceveh za vzorec do analizatorja ali v ceveh za vzorec v analizatorju.     |        |
| Prepričajte se, da ni zamašitev v odtočnih ceveh iz analizatorja ali v odtočnih ceveh v analizatorju.       |        |
| Prepričajte se, da ni zamašitve v izpušni cevi.                                                             |        |
| Prepričajte se, da ni zamašitev v filtru v ohišju ventilatorja in v ohišju zračnika na strani analizatorja. |        |

## 1.4 Polnjenje ali zamenjava reagentov

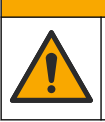

A PREVIDNO

Nevarnost izpostavljenosti kemikalijam. Upoštevajte varnostne predpise v laboratoriju in nosite vso osebno zaščitno opremo, primerno za delo s kemikalijami, ki jih trenutno uporabljate. Za varnostne protokole glejte veljaven varnostni list (MSDS/SDS).

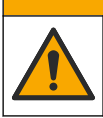

**A**PREVIDNO

Nevarnost izpostavljenosti kemikalijam. Kemikalije in odpadke zavrzite v skladu z lokalnimi, regionalnimi in nacionalnimi predpisi.

Ko se analizator zaustavi, po potrebi napolnite posode s kislinami in bazičnimi reagenti ali jih zamenjajte.

- Izberite OPERATION (DELOVANJE) > START,STOP (ZAGON, ZAUSTAVITEV) > FINISH & STOP (KONEC IN ZAUSTAVITEV) ali EMERGENCY STOP (ZAUSTAVITEV V SILI).
- 2. Napolnite posode z reagenti ali jih zamenjajte.
- Izberite MAINTENANCE (VZDRŽEVANJE) > COMMISSIONING (PRVI ZAGON) > REAGENTS MONITOR (SPREMLJANJE REAGENTOV).
- 4. Nastavite količine reagentov.
- Izberite OPERATION (DELOVANJE) > REAGENTS SETUP (NASTAVITEV REAGENTOV) > INSTALL NEW REAGENTS (NAMESTI NOVE REAGENTE), da napolnite cevi za reagente in izvedete ničelno umerjanje.

### 1.5 Odpiranje vrat

## OPOMBA

Prepričajte se, da je ročaj vrat popolnoma obrnjen, preden se vrata odprejo, ker lahko pride do poškodbe tesnila. Če je tesnilo vrat poškodovano, lahko prah in tekočina prodreta v ohišje.

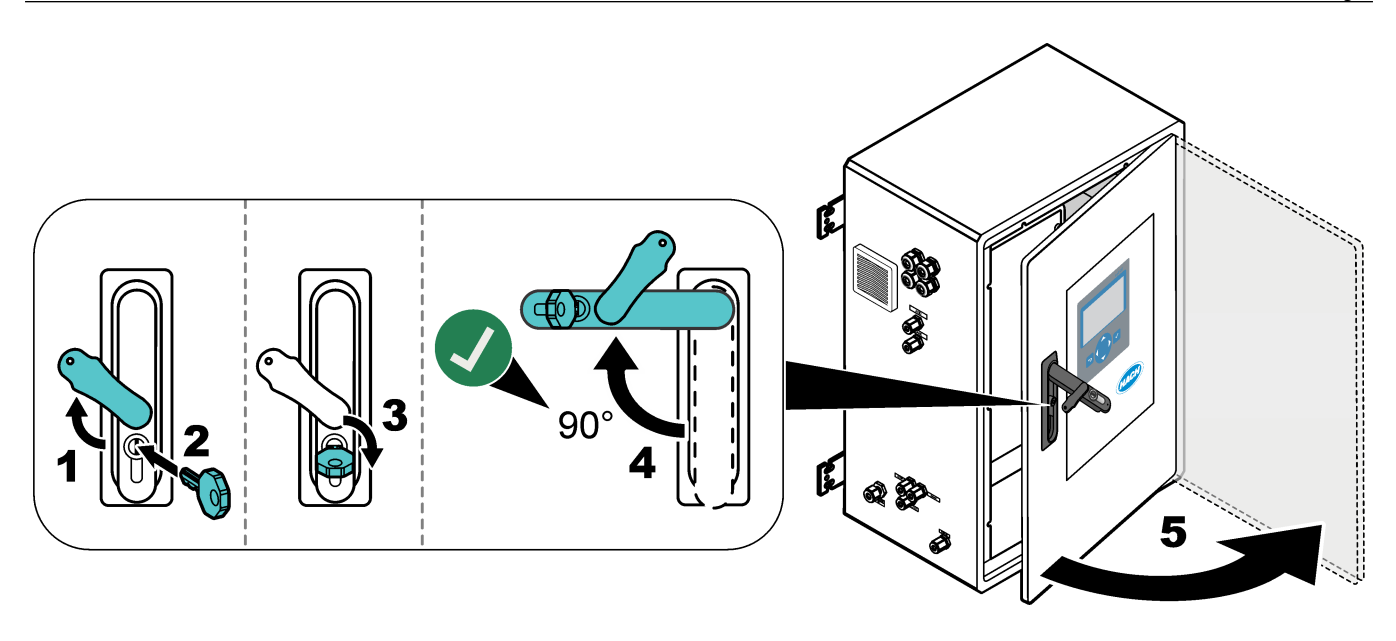

### 1.6 Menjava varovalke

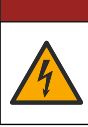

# **A**NEVARNOST

Smrtna nevarnost zaradi električnega udara. Pred začetkom tega vzdrževalnega opravila ločite vse napajanje od instrumenta ter odklopite vse napajanje z instrumenta in priključkov relejev.

## **ANEVARNOST**

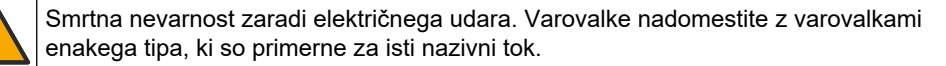

Za pravilno delovanje zamenjajte pregorelo varovalko.

- 1. Odklopite napajanje analizatorja. Oglejte si ilustrirana navodila v razdelku Slika 1.
- Zamenjajte varovalko. Glejte Slika 2 in Slika 3. Za specifikacije varovalk glejte Slika 4.

### Slika 1 Odklopite napajanje analizatorja

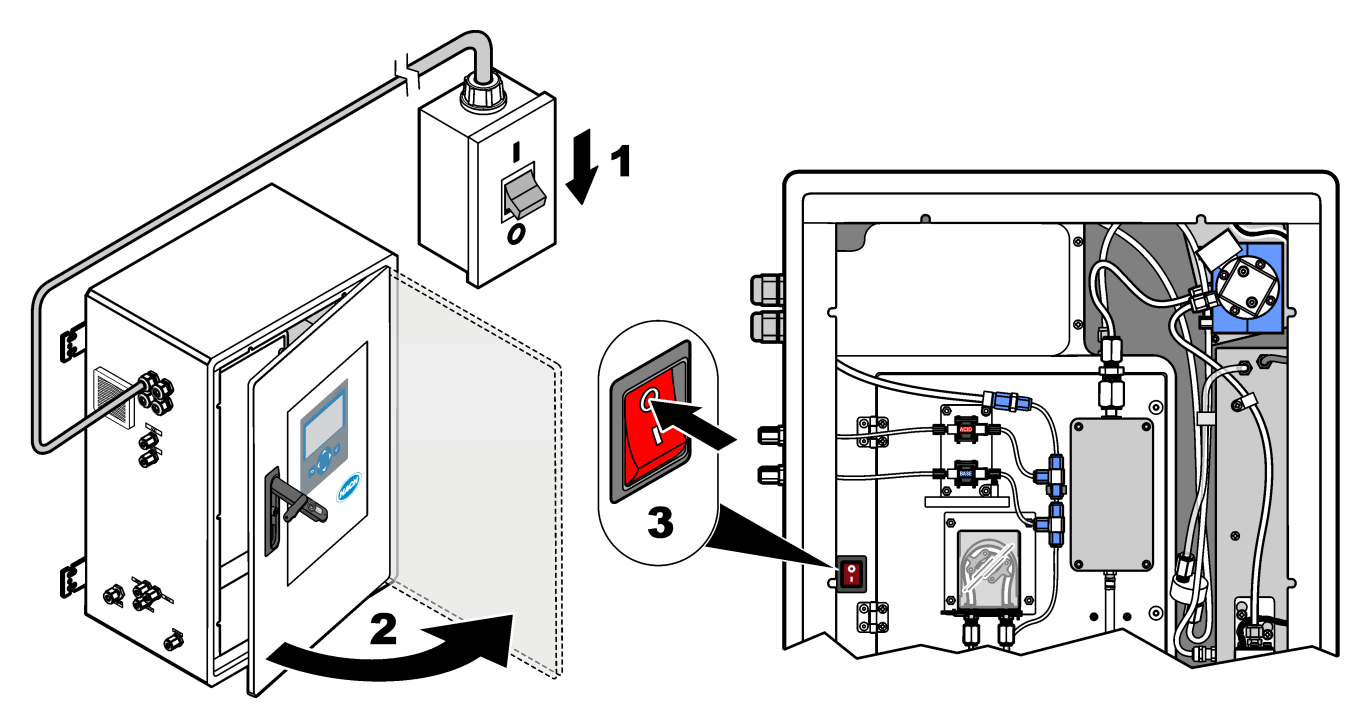

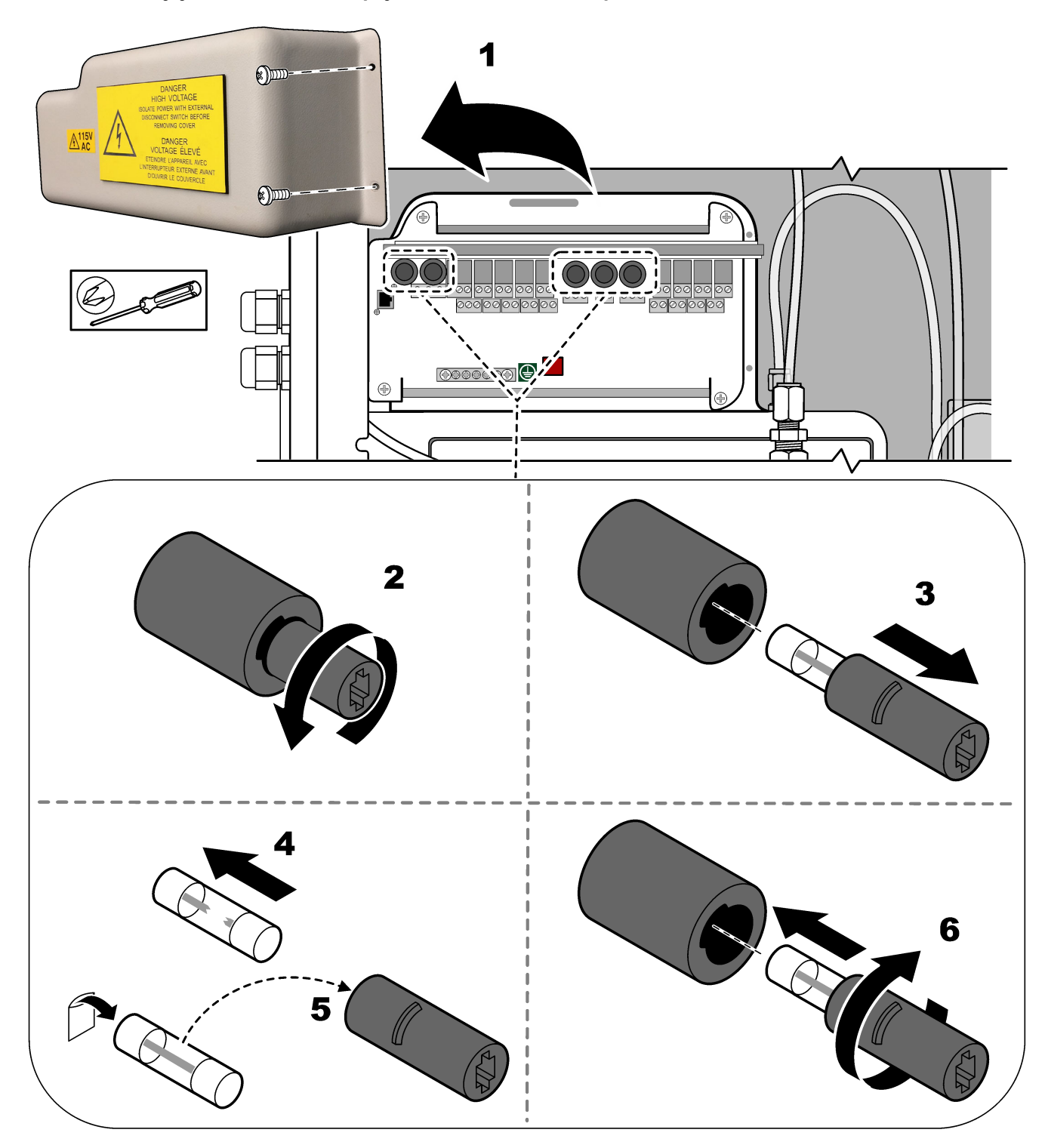

Slika 2 Zamenjajte varovalko na napajalni in vhodni/izhodni plošči

Slika 3 Zamenjajte varovalko na matični plošči

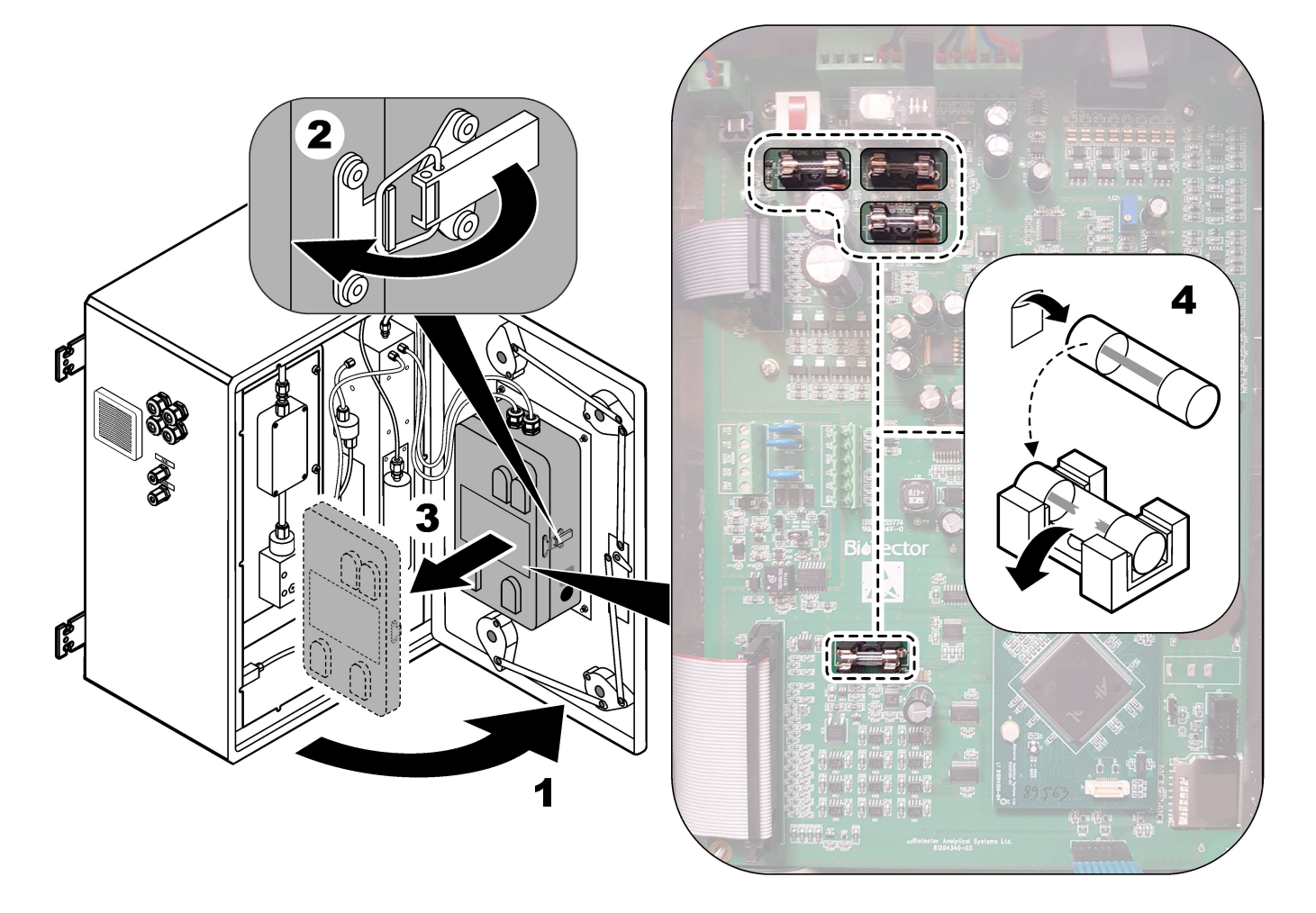

#### Slika 4 Specifikacije varovalk

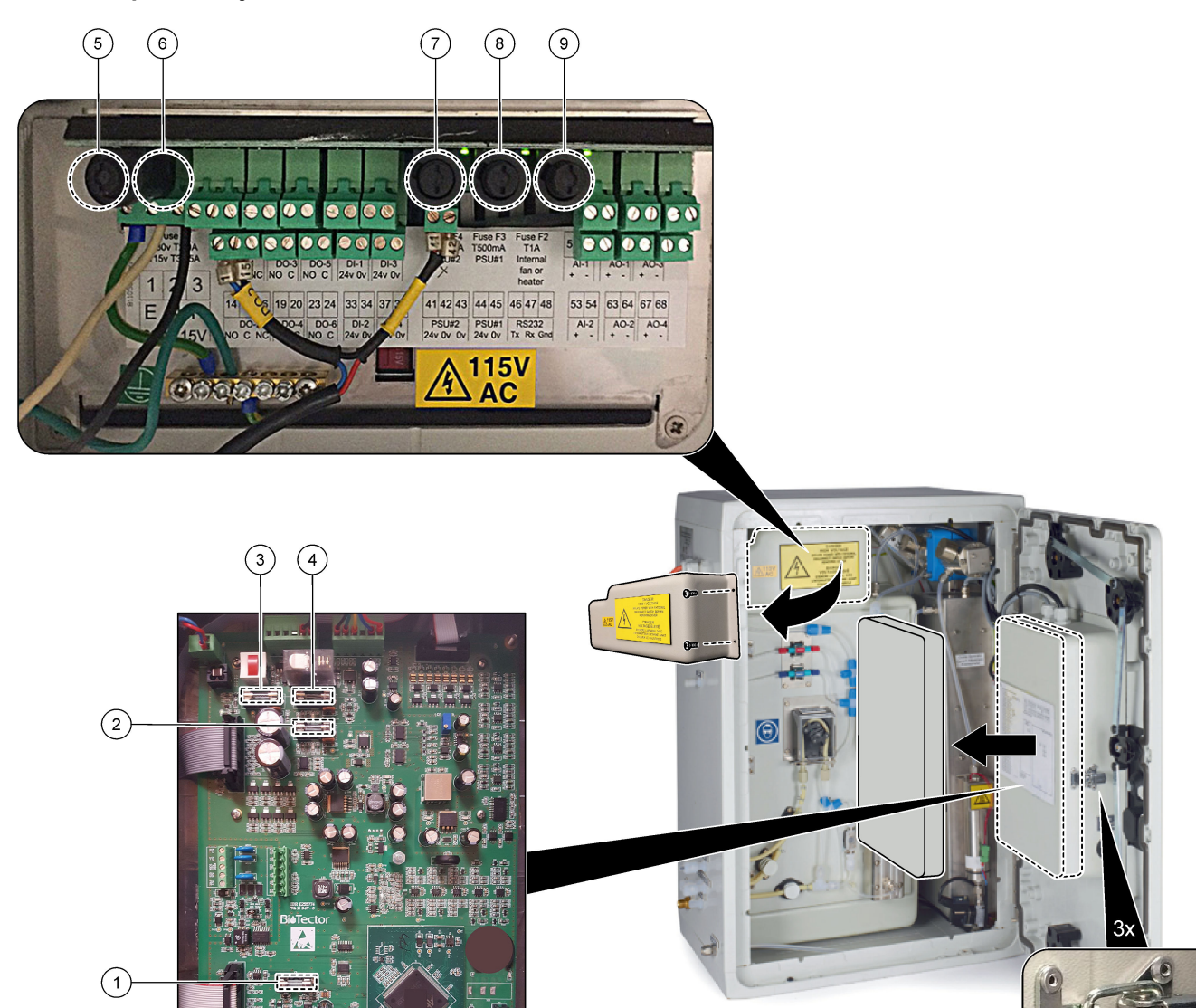

| Del  | Location (Lokacija)                               | Varovalka | Nazivna vrednost            | Vrsta                                           | Material | Velikost                |
|------|---------------------------------------------------|-----------|-----------------------------|-------------------------------------------------|----------|-------------------------|
| 1    | 1 Matična plošča<br>2 81204340_xx<br>3 4          | F3        | 2 A                         | F 2 A L 250 V DC                                | Steklo   | Miniaturna              |
| 2    |                                                   | F5        | 3,15 A                      | F 3,15 A L 250 V DC                             |          | 5 × 20 mm               |
| 3    |                                                   | F2        | 1,6 A                       | F 1,6 A L 250 V DC                              |          |                         |
| 4    |                                                   | F4        | 2,5 A                       | F 2,5 A L 250 V DC                              |          |                         |
| 5    | Napajalna in vhodna/izhodna plošča<br>81204350-xx | F1        | 230 V: 2 A<br>115 V: 3,15 A | 230 V: T 2 A H 250 V<br>115 V: T 3,15 A H 250 V | Keramika | Miniaturna<br>5 × 20 mm |
| 6    |                                                   | F2        | 230 V: 2 A<br>115 V: 3,15 A | 230 V: T 2 A H 250 V<br>115 V: T 3,15 A H 250 V |          |                         |
| 7, 8 |                                                   | F3, F4    | 0,5 A                       | T 0,5 mA H 250 V                                |          |                         |
| 9    |                                                   | F5        | 1A                          | T 1 A H 250 V                                   |          |                         |

Legenda:

- A amperi
- F1-5 varovalka
- F- hitro delovanje (hitro pihanje)
- H visoka prekinitev
- ID identifikacija

L – nizka prekinitev

**mA** – miliamperi

PCB – plošča s tiskanim vezjem

- T časovni zamik
- V volti

### 1.7 Postopek zaustavitve

Če bo analizator več kot 2 dni odklopljen z napajanja, uporabite naslednji kontrolni seznam, da ga pripravite za zaustavitev ali shranjevanje. Opravila izvedite v navedenem vrstnem redu.

| Opravilo                                                                                                    | Stanje |
|----------------------------------------------------------------------------------------------------|--------|
| Izberite OPERATION (DELOVANJE) > START,STOP (ZAGON, ZAUSTAVITEV) > FINISH & STOP (KONEC IN ZAUSTAVITEV) ali EMERGENCY STOP (ZAUSTAVITEV V SILI). |        |
| Počakajte, da se na zaslonu prikaže "SYSTEM STOPPED (SISTEM ZAUSTAVLJEN)".                                                                       |        |
| Zaradi varnosti odstranite reagent iz cevi za reagente. Glejte Izpiranje cevi za reagente na strani 12.                                          |        |
| Odklopite pritrdilne elemente SAMPLE z virov vzorcev. Priključite pritrdilne elemente SAMPLE na odprt odtok ali prazno plastično posodo.         |        |
| Odklopite napajanje analizatorja.                                                                                                    |        |

### 1.7.1 Izpiranje cevi za reagente

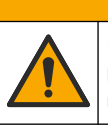

**A**PREVIDNO

Nevarnost izpostavljenosti kemikalijam. Upoštevajte varnostne predpise v laboratoriju in nosite vso osebno zaščitno opremo, primerno za delo s kemikalijami, ki jih trenutno uporabljate. Za varnostne protokole glejte veljaven varnostni list (MSDS/SDS).

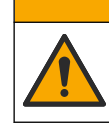

## **A**PREVIDNO

Nevarnost izpostavljenosti kemikalijam. Kemikalije in odpadke zavrzite v skladu z lokalnimi, regionalnimi in nacionalnimi predpisi.

Zaradi varnosti odstranite reagent iz cevi za reagente.

- Nadenite primerno osebno zaščitno opremo, kot je navedena v varnostnih listih (MSDS/SDS).
- Odstranite cevi iz priključkov ACID in BASE na bočni strani analizatorja. Glejte Slika 5.
- **3.** Povežite priključka ACID in BASE s posodo za deionizirano vodo. Če deionizirana voda ni na voljo, uporabite vodo iz pipe.
- Izberite CALIBRATION (UMERJANJE) > ZERO CALIBRATION (NIČELNO UMERJANJE) > RUN REAGENTS PURGE (ZAŽENI ČIŠČENJE REAGENTOV), da zaženete cikel čiščenja.
- **5.** Če se cev za reagente med ciklom čiščenja reagentov ne napolni z deionizirano vodo, držite posodo z deionizirano vodo nad analizatorjem in izvedite korak 4.

6. Ponovite korak 4.

Analizator zamenja reagente v ceveh za reagente z vodo.

- 7. Po končanem ciklu čiščenja reagentov odstranite cevi iz posode za deionizirano vodo in jih postavite na prosto.
- 8. Dvakrat izvedite korak 4.

Analizator zamenja vodo v ceveh za reagente z zrakom.

#### Slika 5 Priključitev deionizirane vode na priključke za reagente

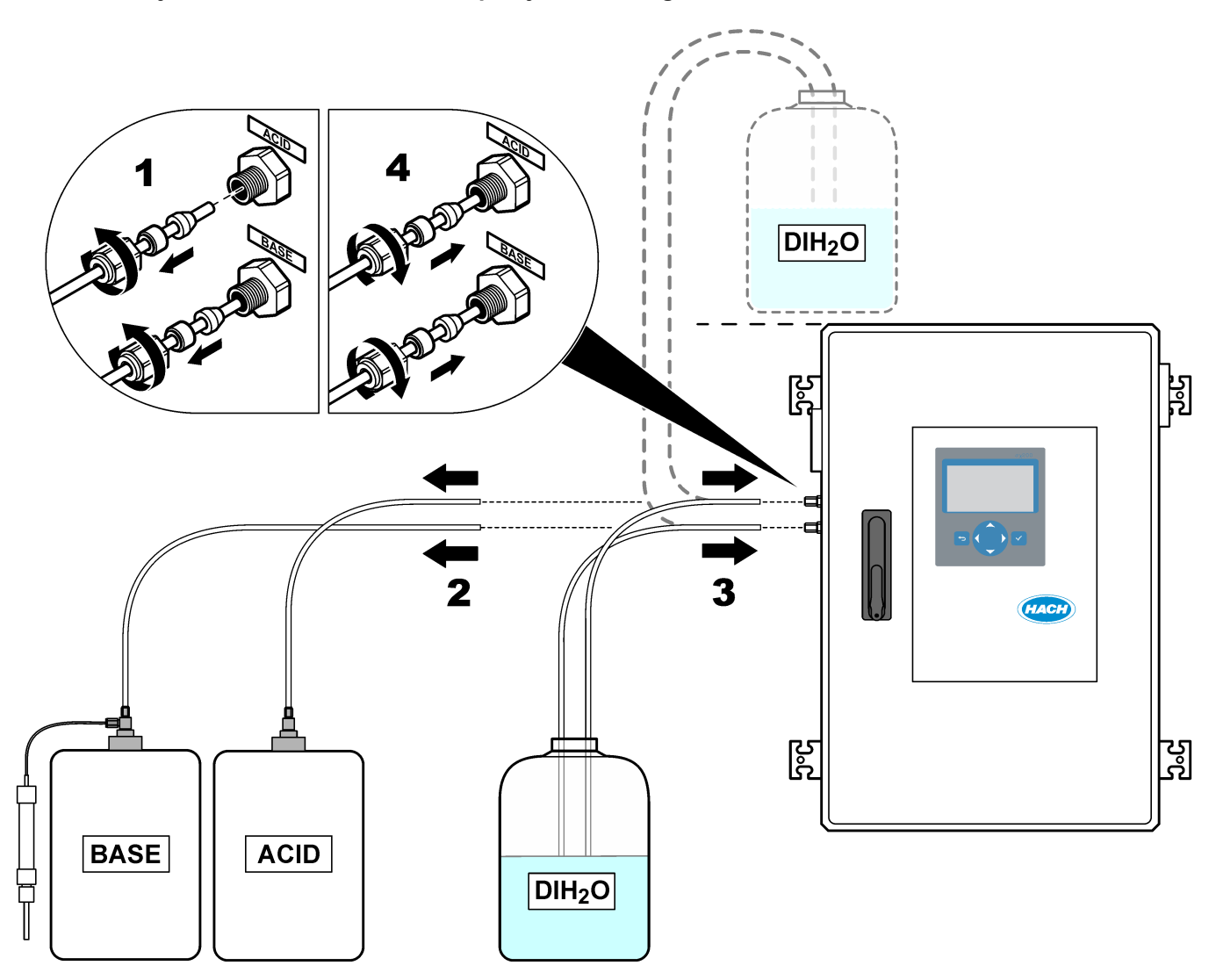

## 2.1 Sistemske napake

Če se zaslon ne prižge, ko je glavno stikalo za vklop/izklop vklopljeno in je analizator napajan, zamenjajte F2 na matični plošči. Glejte Menjava varovalke na strani 7.

Če si želite ogledati sistemske napake, ki so se pojavile, izberite OPERATION (DELOVANJE) > FAULT ARCHIVE (ARHIV NAPAK). Zvezdica (\*) označuje aktivne napake in opozorila.

Ko je v zgornjem levem kotu zaslona Reaction Data (Podatki o reakciji) ali zaslona Reagent Status (Stanje reagenta) prikazano sporočilo "SYSTEM FAULT (SISTEMSKA NAPAKA)", je prišlo do sistemske napake. Meritve so se ustavile. Izhodi 4–20 mA so nastavljeni na raven napake (privzeto: 1 mA). Rele sistemske napake je vklopljen, .

Če želite znova zagnati analizator, izvedite korake za odpravljanje težav za sistemsko napako. Glejte Tabela 2. Če želite potrditi napako, izberite napako in pritisnite  $\checkmark$ .

**Napotek:** Nekaterih sistemskih napak (npr. 05\_Pressure Test Fail (Tlačni preizkus neuspešen)) uporabnik ne more potrditi. Sistem samodejno ponastavi in potrdi te napake, ko se zažene ali znova zažene oziroma ko je stanje napake odstranjeno.

| Sporočilo                                     | Opis                                                                                                    | Vzrok in rešitev                                                                                                    |
|-----------------------------------------------|----------------------------------------------------------------------------------------------------|----------------------------------------------------------------------------------------------------|
| 01_LOW O2 FLOW - EX<br>(NIZEK PRETOK O2 – EX) | Pretok kisika skozi izpušni (EX) ventil<br>(MV1) je bil manjši od 50 % nastavitve<br>krmilnika masnega pretoka kisika dlje, kot<br>znaša nastavitev LOW O2 FLOW TIME<br>(ČAS NIZKEGA PRETOKA O2).<br>Glejte MAINTENANCE (VZDRŽEVANJE)<br>> SYSTEM CONFIGURATION<br>(KONFIGURACIJA SISTEMA) > FAULT<br>SETUP (NASTAVITEV NAPAKE) > LOW<br>O2 FLOW TIME (ČAS NIZKEGA<br>PRETOKA O2).                                           | <ul> <li>Težava z dovodom kisika. Tlak kisika mora<br/>znašati 400 mbar (± 10 mbar) pri pretoku<br/>krmilnika masnega pretoka 20 L/h. Izberite<br/>MAINTENANCE (VZDRŽEVANJE) &gt;<br/>DIAGNOSTICS (DIAGNOSTIKA) &gt; 02-CTRL<br/>STATUS (STANJE KONTROLNE ENOTE<br/>O2).</li> <li>Zamašitev v sistemu za uničenje ozona</li> <li>Zamašitev v cevi za krmilnikom masnega<br/>pretoka</li> <li>Napaka ali zamašitev v izpušnem ventilu</li> <li>Napaka krmilnika masnega pretoka. Izvedite<br/>preizkus pretoka. Glejte Preizkus pretoka<br/>na strani 29.</li> </ul> |
| 02_LOW O2 FLOW - SO<br>(NIZEK PRETOK O2 – SO) | Pretok kisika skozi nastavek izhodnega<br>ventila (SO) za vzorec (skozi ventil<br>reaktorja, MV3) je bil manjši od 50 %<br>nastavitve krmilnika masnega pretoka dlje,<br>kot znaša nastavitev LOW O2 FLOW TIME<br>(ČAS NIZKEGA PRETOKA O2).<br>Glejte MAINTENANCE (VZDRŽEVANJE)<br>> SYSTEM CONFIGURATION<br>(KONFIGURACIJA SISTEMA) > FAULT<br>SETUP (NASTAVITEV NAPAKE) > LOW<br>O2 FLOW TIME (ČAS NIZKEGA<br>PRETOKA O2). | <ul> <li>Težava z dovodom kisika. Tlak kisika mora<br/>znašati 400 mbar (± 10 mbar) pri pretoku<br/>krmilnika masnega pretoka 20 L/h. Izberite<br/>MAINTENANCE (VZDRŽEVANJE) &gt;<br/>DIAGNOSTICS (DIAGNOSTIKA) &gt; 02-CTRL<br/>STATUS (STANJE KONTROLNE ENOTE<br/>O2).</li> <li>Napaka ali zamašitev v izhodnem ventilu za<br/>vzorec</li> <li>Napaka ali zamašitev v izpušnem ventilu<br/>(MV1)</li> <li>Napaka krmilnika masnega pretoka. Izvedite<br/>preizkus pretoka. Glejte Preizkus pretoka<br/>na strani 29.</li> </ul>                                   |

#### Tabela 2 Sistemske napake

| Sporočilo                                                                                | Opis                                                                                                    | Vzrok in rešitev                                                                                                    |
|------------------------------------------------------------------------------------------|----------------------------------------------------------------------------------------------------|----------------------------------------------------------------------------------------------------|
| 03_HIGH O2 FLOW<br>(VISOK PRETOK O2)                                                     | Pretok kisika skozi izpušni ventil (MV1) je<br>bil večji od 50 % nastavitve krmilnika<br>masnega pretoka dlje, kot znaša<br>nastavitev HIGH O2 FLOW TIME (ČAS<br>VISOKEGA PRETOKA O2).<br>Glejte MAINTENANCE (VZDRŽEVANJE)<br>> SYSTEM CONFIGURATION<br>(KONFIGURACIJA SISTEMA) > FAULT<br>SETUP (NASTAVITEV NAPAKE) > HIGH<br>O2 FLOW TIME (ČAS VISOKEGA<br>PRETOKA O2).                                                                                                 | <ul> <li>Napaka krmilnika masnega pretoka</li> <li>Težava z dovodom kisika. Tlak kisika mora<br/>znašati 400 mbar (± 10 mbar) pri pretoku<br/>krmilnika masnega pretoka 20 L/h. Izberite<br/>MAINTENANCE (VZDRŽEVANJE) &gt;<br/>DIAGNOSTICS (DIAGNOSTIKA) &gt; O2-CTRL<br/>STATUS (STANJE KONTROLNE ENOTE<br/>O2).</li> </ul>                                                                                                    |
| 04_REACTION ERROR<br>(NAPAKA REAKCIJE)<br>(lahko se nastavi kot<br>napaka ali opozorilo) | Ni najvišje vrednosti TOC (ali TC) CO <sub>2</sub> ali<br>pa je najvišja vrednost CO <sub>2</sub> manjša od<br>nastavitve CO2 LEVEL (RAVEN CO2) pri<br>treh zaporednih reakcijah.<br>Glejte MAINTENANCE (VZDRŽEVANJE)<br>> SYSTEM CONFIGURATION<br>(KONFIGURACIJA SISTEMA) ><br>REACTION CHECK (PREVERJANJE<br>REAKCIJE) > CO2 LEVEL (RAVEN CO2).                                                                                                    | <ul> <li>Nepravilna koncentracija kislega reagenta<br/>in/ali bazičnega reagenta.</li> <li>Posoda s kislim reagentom in/ali posoda z<br/>bazičnim reagentom je prazna.</li> <li>Cevi za kisli in/ali bazični reagent so<br/>zamašene ali so v njih zračni mehurčki.</li> <li>Nepravilno delovanje črpalke za kislino in/ali<br/>črpalke za bazo.</li> <li>Nepravilno delovanje mešalnega reaktorja.<br/>Izvedite preizkus vrednosti pH. Glejte<br/>Preizkus vrednosti pH na strani 32.</li> </ul> |
| 05_PRESSURE TEST<br>FAIL (TLAČNI PREIZKUS<br>NEUSPEŠEN)                                  | Pretok krmilnika masnega pretoka se med<br>tlačnim preizkusom ni zmanjšal na<br>vrednost, ki je manjša od nastavitve<br>PRESSURE TEST FAULT (NAPAKA<br>TLAČNEGA PREIZKUSA).<br>Glejte MAINTENANCE (VZDRŽEVANJE)<br>> SYSTEM CONFIGURATION<br>(KONFIGURACIJA SISTEMA) ><br>SEQUENCE PROGRAM (PROGRAMIRAJ<br>ZAPOREDJE) > PRESSURE/FLOW TEST<br>(PREIZKUS TLAKA/PRETOKA) ><br>PRESSURE TEST FAULT (NAPAKA<br>TLAČNEGA PREIZKUSA).                                           | <ul> <li>V analizatorju uhaja plin in/ali tekočina.</li> <li>Puščanje ventila.</li> <li>Odprite ventil reaktorja. Preverite, ali je<br/>umazan in poškodovan. Preglejte priključke<br/>sistema.</li> <li>Preverite, ali mešalni reaktor pušča. Izvedite<br/>tlačni preizkus. Glejte Tlačni preizkus<br/>na strani 29.</li> </ul>                                                                                                    |
| 06_PRESSURE CHCK<br>FAIL (PREVERJANJE<br>TLAKA NEUSPEŠNO)                                | Pretok krmilnika masnega pretoka se med<br>preverjanjem tlaka pri treh zaporednih<br>reakcijah (privzeto) ni zmanjšal na<br>vrednost, ki je manjša od nastavitve<br>PRESSURE CHCK FAULT (NAPAKA<br>PREVERJANJA TLAKA).<br>Glejte MAINTENANCE (VZDRŽEVANJE)<br>> SYSTEM CONFIGURATION<br>(KONFIGURACIJA SISTEMA) ><br>SEQUENCE PROGRAM (PROGRAMIRAJ<br>ZAPOREDJE) > PRESSURE/FLOW TEST<br>(PREIZKUS TLAKA/PRETOKA) ><br>PRESSURE CHCK FAULT (NAPAKA<br>PREVERJANJA TLAKA). |                                                                                                    |

#### Tabela 2 Sistemske napake (nadaljevanje)

| Sporočilo                                                                                        | Opis                                                                                                    | Vzrok in rešitev                                                                                                    |
|--------------------------------------------------------------------------------------------------|----------------------------------------------------------------------------------------------------|----------------------------------------------------------------------------------------------------|
| 11_CO2 ANALYZER<br>FAULT (NAPAKA<br>ANALIZATORJA CO2)                                            | Nepravilno delovanje analizatorja CO <sub>2</sub> .                                                                                     | Preverite 24-voltno vhodno napajanje (DC)<br>analizatorja CO <sub>2</sub> z matične plošče (žici N11 in<br>N12).                                                                                                    |
|                                                                                                  |                                                                                                    | Preverite signal iz analizatorja CO <sub>2</sub> . Odprite analizator CO <sub>2</sub> in očistite leče.                                                                                                    |
|                                                                                                  |                                                                                                    | Odklopite napajanje analizatorja in ga nato znova priklopite.                                                                                                    |
|                                                                                                  |                                                                                                    | Za več preizkusov glejte podatkovni list <i>T019.</i><br><i>BioTector CO<sub>2</sub> Analyzer Troubleshooting.</i>                                                                                                    |
| 12_HIGH CO2 IN<br>O2 (VISOKA RAVEN<br>CO2 V O2)                                                  | Visoka raven CO <sub>2</sub> v vhodnem kisikovem<br>plinu.                                                                              | Izberite MAINTENANCE (VZDRŽEVANJE) ><br>DIAGNOSTICS (DIAGNOSTIKA) > SIMULATE<br>(SIMULACIJA). Če je vrednost CO <sub>2</sub> na zaslonu<br>večja od 250–300 ppm, preverite čistost kisika.                                                                                                    |
|                                                                                                  |                                                                                                    | Preverite, ali je dovod kisika kontaminiran s CO <sub>2</sub> .<br>Glejte <i>Preverjanje dovoda kisika</i> v Priročniku za<br>namestitev in uporabo.                                                                                                    |
|                                                                                                  |                                                                                                    | Če je čistost kisika zadostna, odprite analizator<br>CO <sub>2</sub> in očistite leče. Če težava ni odpravljena,<br>zamenjajte filtre analizatorja CO <sub>2</sub> .                                                                                                    |
|                                                                                                  |                                                                                                    | Če čistost kisika ni ustrezna, zamenjajte<br>koncentrator kisika.                                                                                                    |
| 18_LIQUID LEAK DET<br>(DETEKTOR UHAJANJA<br>TEKOČINE)                                            | Detektor uhajanja tekočine v analizatorju je<br>aktiven. Pojavilo se je uhajanje tekočine.                                              | Preverite uhajanje tekočine v ohišju analizatorja.<br>Preverite detektorje uhajanja tekočine. Nameščeni<br>so štirje detektorji uhajanja tekočine:                                                                                                    |
|                                                                                                  |                                                                                                    | <ul> <li>Spodnji del glavne omarice</li> <li>Spodnji del notranje omarice</li> <li>Spodnji del mešalnega reaktorja</li> <li>Pod črpalkami za kisline in baze</li> </ul>                                                                                                    |
|                                                                                                  |                                                                                                    | Odklopite priključek detektorja puščanja na<br>spodnjem delu reaktorja, da preverite, ali reaktor<br>pušča. Preverite detektor uhajanja tekočine.                                                                                                    |
| 20_NO REAGENTS (NI<br>REAGENTOV)<br>(lahko se nastavi kot<br>napaka, opozorilo ali<br>obvestilo) | Izračunani nivoji reagentov opozarjajo na<br>prazne posode z reagenti.                                                                  | Zamenjajte reagente. Glejte Polnjenje ali<br>zamenjava reagentov na strani 6.                                                                                                    |
| 104_MOTHERBOARD<br>FUSE4 (VAROVALKA                                                              | Na matični plošči je pregorela varovalka 4.<br><i>Napotek:</i> Varovalka 4 je namenjena hladilniku                                      | Če je varovalka 4 (F4) pregorela, jo zamenjajte.<br>Glejte Menjava varovalke na strani 7.                                                                                                    |
| 4 NA MÁTIČNI PLOŠČI)                                                                             | in generatorju ozona.                                                                                                    | Zagotovite, da je varovalka popolnoma vstavljena<br>v nosilec varovalke.                                                                                                    |
| 105_MOTHERBOARD<br>FUSE5 (VAROVALKA                                                              | Na matični plošči je pregorela varovalka<br>F5.                                                                                         | Če je varovalka 5 (F5) pregorela, jo zamenjajte.<br>Glejte Menjava varovalke na strani 7.                                                                                                    |
| 5 NA MATIČNI PLOŠČI)                                                                             | <b>Napotek:</b> F5 je za namenjena črpalkam,<br>ventilom, mešalnemu reaktorju, ventilatorju<br>bladilnika, sistemu za upičenje oznoa in | Zagotovite, da je varovalka popolnoma vstavljena<br>v nosilec varovalke.                                                                                                    |
| ventilatorju generatorja ozona.                                                                  |                                                                                                    | Izberite MAINTENANCE (VZDRŽEVANJE) ><br>DIAGNOSTICS (DIAGNOSTIKA) > SIMULATE<br>(SIMULACIJA). Upravljajte vsako napravo,<br>priključeno na F5. F5 je priključena na črpalke,<br>ventile, mešalni reaktor, ventilator hladilnika,<br>sistem za uničenje oznoa in ventilator generatorja<br>ozona. |

#### Tabela 2 Sistemske napake (nadaljevanje)

#### Odpravljanje težav

| Sporočilo                                                 | Opis                                                                                                    | Vzrok in rešitev                                                                                                    |
|-----------------------------------------------------------|----------------------------------------------------------------------------------------------------|----------------------------------------------------------------------------------------------------|
| 109_HI MPU TEMP<br>(VISOKA TEMP. MPU)                     | Temperatura mikroprocesorske enote<br>(MPU) je višja od 70 °C (158 °F).                                                                                                    | Preverite filtre v ventilatorju in zračniku. Preverite<br>delovanje ventilatorja.<br>Zagotovite, da je temperatura okolice nižja od<br>45 °C (113 °F) in da analizator ni na neposredni<br>sončni svetlobi.<br><b>Napotek:</b> Pri temperaturah pod 25 °C (77 °F) analizator<br>izklopi ventilator. |
| 129_REACT PURGE FAIL<br>(ČIŠČENJE REAKTORJA<br>NEUSPEŠNO) | Reaktor, ventil reaktorja (MV3), ventil<br>vzorca (MV4) ali povezane cevi in priključki<br>so zamašeni. Nepravilno delovanje<br>krmilnika masnega pretoka ali zamašitev<br>cevi krmilnika masnega pretoka.<br>Oglejte si poglavji REACTOR PURGE<br>CHECK (PREVERJANJE ČIŠČENJA<br>REAKTORJA)) in REACTOR PURGE<br>BAND (PAS ČIŠČENJA REAKTORJA) v<br>Configure the pressure test and flow test<br>settings (Konfiguracija nastavitev tlačnega<br>preizkusa in preizkusa pretoka) v<br>Priročniku za napredno konfiguracijo. | Težava z dovodom zraka ali kisika. Preverite tlak<br>kisika v meniju O2-CTRL STATUS (STANJE<br>KONTROLNE ENOTE O2). Običajni tlak je<br>400 mbar (± 10 mbar) pri pretoku krmilnika<br>masnega pretoka 20 L/h.<br>Izvedite preizkus pretoka. Glejte Preizkus pretoka<br>na strani 29.                |
| 130_NO SIGMATAX<br>SIGNAL (NI SIGNALA<br>SIGMATAX)        | Obstaja težava s signali "vzorec<br>pripravljen", ki jih sistem za pripravo<br>vzorcev Sigmatax pošilja v analizator<br>B3500s.<br>Glejte SIGMATAX FLT DELAY<br>(ZAKASNITEV NAPAKE SIGMATAX) v<br><i>Configure the fault settings (Konfiguracija<br/>nastavitev napak)</i> v Priročniku za<br>napredno konfiguracijo.                                                                                                    | Preglejte vzorčevalnik Sigmatax in njegovo<br>delovanje. Upoštevajte uporabniški priročnik.<br>Preglejte optični kabel in ožičenje med<br>vzorčevalnikom Sigmatax in analizatorjem<br>B3500s.                                                                                                    |
| 131_SIGMATAX FAULT<br>(NAPAKA SIGMATAX)                   | Sistem za pripravo vzorcev Sigmatax je<br>analizatorju B3500s poslal signal napake<br>(stanje napake).<br>Glejte SIGMATAX FLT DELAY<br>(ZAKASNITEV NAPAKE SIGMATAX) v<br><i>Configure the fault settings (Konfiguracija<br/>nastavitev napak</i> ) v Priročniku za<br>napredno konfiguracijo.                                                                                                    | Preglejte vzorčevalnik Sigmatax. Upoštevajte<br>uporabniški priročnik.                                                                                                    |

#### Tabela 2 Sistemske napake (nadaljevanje)

### 2.2 Sistemska opozorila

Če si želite ogledati opozorila, ki so se pojavila, izberite OPERATION (DELOVANJE) > FAULT ARCHIVE (ARHIV NAPAK). Zvezdica (\*) označuje aktivne napake in opozorila.

Ko je v zgornjem levem kotu zaslona Reaction Data (Podatki o reakciji) ali zaslona Reagent Status (Stanje reagenta) prikazano sporočilo "SYSTEM WARNING (SISTEMSKO OPOZORILO)", je ustvarjeno opozorilo. Meritve se nadaljujejo. Izhodi 4–20 mA se ne spremenijo. Rele sistemske napake (rele 20) ni vklopljen.

Izvedite korake za odpravljanje težav za opozorilo. Glejte Tabela 3. Če želite potrditi opozorilo, izberite opozorilo in pritisnite ✓.

Če je v instrumentu več opozoril, preverite varovalke na relejni plošči in signalni plošči.

| Sporočilo                                                   | Opis                                                                                                    | Vzrok in rešitev                                                                                                    |
|-------------------------------------------------------------|----------------------------------------------------------------------------------------------------|----------------------------------------------------------------------------------------------------|
| 21_CO2 ANL LENS DIRTY<br>(UMAZANA LEČA<br>ANALIZATORJA CO2) | Optična naprava analizatorja CO <sub>2</sub> je<br>umazana.                                                                                                    | Očistite analizator CO <sub>2</sub> . Očistite leče v<br>analizatorju CO <sub>2</sub> .                                                                                                    |
| 22_FLOW WARNING<br>(OPOZORILO ZA PRETOK) – EX               | Pretok kisika skozi izpušni (EX) ventil<br>(MV1) se je med tlačnim preizkusom<br>zmanjšal na vrednost, ki je manjša od<br>nastavitve FLOW WARNING<br>(OPOZORILO ZA PRETOK).<br>Glejte MAINTENANCE<br>(VZDRŽEVANJE) > SYSTEM<br>CONFIGURATION<br>(KONFIGURACIJA SISTEMA) ><br>SEQUENCE PROGRAM<br>(PROGRAMIRAJ ZAPOREDJE) ><br>PRESSURE/FLOW TEST<br>(PREIZKUS TLAKA/PRETOKA) ><br>FLOW WARNING (OPOZORILO ZA<br>PRETOK).                                                     | <ul> <li>Težava z dovodom kisika. Tlak kisika mora<br/>znašati 400 mbar (± 10 mbar) pri pretoku<br/>krmilnika masnega pretoka 20 L/h. Izberite<br/>MAINTENANCE (VZDRŽEVANJE) &gt;<br/>DIAGNOSTICS (DIAGNOSTIKA) &gt; O2-<br/>CTRL STATUS (STANJE KONTROLNE<br/>ENOTE O2).</li> <li>Zamašitev v sistemu za uničenje ozona</li> <li>Zamašitev v cevi za krmilnikom masnega<br/>pretoka</li> <li>Napaka ali zamašitev v izpušnem ventilu</li> <li>Napaka krmilnika masnega pretoka.<br/>Izvedite preizkus pretoka. Glejte Preizkus<br/>pretoka na strani 29.</li> </ul> |
| 23_FLOW WARNING<br>(OPOZORILO ZA PRETOK) – SO               | Pretok kisika skozi priključek za<br>odvod vzorca (skozi ventil reaktorja,<br>MV3) se je med tlačnim preizkusom<br>zmanjšal na vrednost, ki je manjša od<br>nastavitve FLOW WARNING<br>(OPOZORILO ZA PRETOK).<br>Glejte MAINTENANCE<br>(VZDRŽEVANJE) > SYSTEM<br>CONFIGURATION<br>(KONFIGURATION<br>(KONFIGURACIJA SISTEMA) ><br>SEQUENCE PROGRAM<br>(PROGRAMIRAJ ZAPOREDJE) ><br>PRESSURE/FLOW TEST<br>(PREIZKUS TLAKA/PRETOKA) ><br>FLOW WARNING (OPOZORILO ZA<br>PRETOK). | <ul> <li>Težava z dovodom kisika</li> <li>Napaka ali zamašitev v izhodnem ventilu<br/>za vzorec</li> <li>Zamašitev v cevi za krmilnikom masnega<br/>pretoka</li> <li>Napaka krmilnika masnega pretoka.<br/>Izvedite preizkus pretoka. Glejte Preizkus<br/>pretoka na strani 29.</li> </ul>                                                                                                    |
| 26_PRESSURE TEST WARN<br>(OPOZORILO ZA TLAČNI<br>PREIZKUS)  | Pretok krmilnika masnega pretoka se<br>med tlačnim preizkusom ni zmanjšal<br>na vrednost, ki je manjša od<br>nastavitve PRESSURE TEST WARN<br>(OPOZORILO ZA TLAČNI<br>PREIZKUS).<br>Glejte MAINTENANCE<br>(VZDRŽEVANJE) > SYSTEM<br>CONFIGURATION<br>(KONFIGURACIJA SISTEMA) ><br>SEQUENCE PROGRAM<br>(PROGRAMIRAJ ZAPOREDJE) ><br>PRESSURE/FLOW TEST<br>(PREIZKUS TLAKA/PRETOKA) ><br>PRESSURE TEST WARN<br>(OPOZORILO ZA TLAČNI<br>PREIZKUS).                              | <ul> <li>V analizatorju uhaja plin in/ali tekočina.</li> <li>Puščanje ventila.</li> <li>Odprite ventil reaktorja. Preverite, ali je<br/>umazan in poškodovan. Preglejte priključke<br/>sistema.</li> <li>Preverite, ali mešalni reaktor pušča.<br/>Izvedite tlačni preizkus. Glejte Tlačni<br/>preizkus na strani 29.</li> </ul>                                                                                                    |
| 28_NO PRESSURE TEST (NI<br>TLAČNEGA PREIZKUSA)              | Tlačni preizkus ni bil izveden med<br>zagonskim zaporedjem sistema.<br><b>Napotek:</b> Opozorilo ostane aktivno, dokler<br>ni tlačni preizkus uspešno izveden.                                                                                                    | Analizator je bil zagnan s hitrim zagonom. Ob<br>izbiri možnosti START (ZAGON) je bila<br>pritisnjena DESNA puščična tipka.                                                                                                    |

#### Tabela 3 Sistemska opozorila

## Odpravljanje težav

| Sporočilo                                                                                                    | Opis                                                                                                    | Vzrok in rešitev                                                                                                    |
|----------------------------------------------------------------------------------------------------|----------------------------------------------------------------------------------------------------|----------------------------------------------------------------------------------------------------|
| 29_PRESSURE TEST OFF<br>(TLAČNI PREIZKUS<br>IZKLOPLJEN)                                                                     | Funkciji dnevnega tlačnega preizkusa<br>in preizkusa pretoka sta izklopljeni.                                                                                                    | Vklopite funkciji tlačnega preizkusa in preizkusa<br>pretoka v meniju MAINTENANCE<br>(VZDRŽEVANJE) > SYSTEM<br>CONFIGURATION (KONFIGURACIJA<br>SISTEMA) > SEQUENCE PROGRAM<br>(PROGRAMIRAJ ZAPOREDJE) ><br>PRESSURE/FLOW TEST (PREIZKUS<br>TLAKA/PRETOKA). |
| 30_TOC SPAN CAL FAIL (UMER.<br>OBMOČJA TOC NEUSPEŠNO)<br>31_TIC SPAN CAL FAIL (UMER.<br>OBMOČJA TIC NEUSPEŠNO)              | Rezultat umerjanja območja TIC ali<br>TOC ni znotraj nastavitve TIC BAND<br>(PAS ZA TIC) ali TOC BAND (PAS<br>ZA TOC).<br>Glejte MAINTENANCE<br>(VZDRŽEVANJE) > SYSTEM<br>CONFIGURATION<br>(KONFIGURACIJA SISTEMA) ><br>SEQUENCE PROGRAM<br>(PROGRAMIRAJ ZAPOREDJE) ><br>SPAN PROGRAM (PROGRAMIRAJ<br>OBMOČJE) > TIC BAND (PAS ZA<br>TIC) ali TOC BAND (PAS ZA TOC).   | Prepričajte se, da je koncentracija pripravljene<br>standardne raztopine pravilna. Prepričajte se,<br>da so nastavitve v meniju CALIBRATION<br>(UMERJANJE) > SPAN CALIBRATION<br>(UMERJANJE OBMOČJA) pravilne. Preverite<br>delovanje analizatorja.        |
| 33_TOC SPAN CHCK FAIL<br>(PREVER. OBMOČJA TOC<br>NEUSPEŠNO)<br>34_ TIC SPAN CHCK FAIL<br>(PREVER. OBMOČJA TIC<br>NEUSPEŠNO) | Rezultat preverjanja območja TIC ali<br>TOC ni znotraj nastavitve TIC BAND<br>(PAS ZA TIC) ali TOC BAND (PAS<br>ZA TOC).<br>Glejte MAINTENANCE<br>(VZDRŽEVANJE) > SYSTEM<br>CONFIGURATION<br>(KONFIGURACIJA SISTEMA) ><br>SEQUENCE PROGRAM<br>(PROGRAMIRAJ ZAPOREDJE) ><br>SPAN PROGRAM (PROGRAMIRAJ<br>OBMOČJE) > TIC BAND (PAS ZA<br>TIC) ali TOC BAND (PAS ZA TOC). |                                                                                                    |
| 42_ZERO CAL FAIL (NIČELNO<br>UMERJANJE NEUSPEŠNO)                                                                           | Rezultat ničelnega umerjanja ni<br>znotraj nastavitve ZERO BAND<br>(NIČELNI PAS). Glejte<br>MAINTENANCE (VZDRŽEVANJE) ><br>SYSTEM CONFIGURATION<br>(KONFIGURACIJA SISTEMA) ><br>SEQUENCE PROGRAM<br>(PROGRAMIRAJ ZAPOREDJE) ><br>ZERO PROGRAM (PROGRAMIRAJ<br>NIČLO) > ZERO BAND (NIČELNI<br>PAS).                                                                     | Preverite stabilnost ničelnih reakcij in kakovost<br>reagentov.<br>Preverite nastavitve v meniju ZERO<br>PROGRAM (PROGRAMIRAJ NIČLO).<br>Izvedite ničelno umerjanje. Glejte Priročnik za<br>namestitev in uporabo.                                         |
| 43_ZERO CHCK FAIL<br>(PREVERJANJE NIČLE<br>NEUSPEŠNO)                                                                       | Rezultat preverjanja ničle ni znotraj<br>nastavitve ZERO BAND (NIČELNI<br>PAS). Glejte MAINTENANCE<br>(VZDRŽEVANJE) > SYSTEM<br>CONFIGURATION<br>(KONFIGURACIJA SISTEMA) ><br>SEQUENCE PROGRAM<br>(PROGRAMIRAJ ZAPOREDJE) ><br>ZERO PROGRAM (PROGRAMIRAJ<br>NIČLO) > ZERO BAND (NIČELNI<br>PAS).                                                                       |                                                                                                    |

Tabela 3 Sistemska opozorila (nadaljevanje)

| Sporočilo                                        | Opis                                                                                                    | Vzrok in rešitev                                                                                                    |
|--------------------------------------------------|----------------------------------------------------------------------------------------------------|----------------------------------------------------------------------------------------------------|
| 50_TIC OVERFLOW (PRELIV TIC)                     | Odčitek TIC ob koncu analize TIC je<br>večji od nastavitve TIC CHECK<br>(PREVERJANJE TIC). Poleg tega je<br>odčitek TIC večji od nastavitve TIC<br>CHECK (PREVERJANJE TIC) po<br>podaljšanju časa razprševanja TIC za<br>300 sekund.<br>Glejte MAINTENANCE<br>(VZDRŽEVANJE) > SYSTEM<br>CONFIGURATION<br>(KONFIGURACIJA SISTEMA) ><br>REACTION CHECK (PREVERJANJE<br>REAKCIJE) > TIC CHECK<br>(PREVERJANJE TIC).                              | Neobičajno visok odčitek TIC. Preverite delovna<br>območja v meniju OPERATION (DELOVANJE)<br>> SYSTEM RANGE DATA (PODATKI O<br>SISTEMSKEM OBMOČJU). Spremenite<br>delovno območje (npr. z 1 na 2) v meniju<br>MAINTENANCE (VZDRŽEVANJE) ><br>COMMISSIONING (PRVI ZAGON) > STREAM<br>PROGRAM (PROGRAMIRAJ VZOREC), da<br>zmanjšate količino vzorca, ki se doda v reaktor.<br>Povečajte nastavitev TIC SPARGE TIME (ČAS<br>RAZPRŠEVANJA TIC). Glejte MAINTENANCE<br>(VZDRŽEVANJE) > SYSTEM<br>CONFIGURATION (KONFIGURACIJA<br>SISTEMA) > OXIDATION PROGRAM<br>(PROGRAMIRAJ OKSIDACIJO) 1 > TIC<br>SPARGE TIME (ČAS RAZPRŠEVANJA TIC). |
| 51_TOC OVERFLOW (PRELIV<br>TOC)                  | Odčitek TOC ob koncu analize TIC je<br>večji od nastavitve TOC CHECK<br>(PREVERJANJE TOC), tudi po<br>podaljšanju časa razprševanja TOC<br>za 300 sekund.<br>Glejte MAINTENANCE<br>(VZDRŽEVANJE) > SYSTEM<br>CONFIGURATION<br>(KONFIGURACIJA SISTEMA) ><br>REACTION CHECK (PREVERJANJE<br>REAKCIJE) > TOC CHECK<br>(PREVERJANJE TOC).                                                                                                    | Neobičajno visok odčitek TOC. Preverite<br>delovna območja v meniju OPERATION<br>(DELOVANJE) > SYSTEM RANGE DATA<br>(PODATKI O SISTEMSKEM OBMOČJU).<br>Spremenite delovno območje (npr. z 1 na 2) v<br>meniju MAINTENANCE (VZDRŽEVANJE) ><br>COMMISSIONING (PRVI ZAGON) > STREAM<br>PROGRAM (PROGRAMIRAJ VZOREC), da<br>zmanjšate količino vzorca, ki se doda v reaktor.<br>Povečajte nastavitev TOC SPARGE TIME<br>(ČAS RAZPRŠEVANJA TOC). Glejte<br>MAINTENANCE (VZDRŽEVANJE) > SYSTEM<br>CONFIGURATION (KONFIGURACIJA<br>SISTEMA) > OXIDATION PROGRAM<br>(PROGRAMIRAJ OKSIDACIJO) 1 > TOC<br>SPARGE TIME (ČAS RAZPRŠEVANJA TOC). |
| 52_HIGH CO2 IN BASE (VISOKA<br>RAVEN CO2 V BAZI) | Raven CO <sub>2</sub> v bazičnem reagentu je<br>večja od nastavitve BASE<br>CO2 ALARM (ALARM ZA CO2 V<br>BAZI).<br>Glejte MAINTENANCE<br>(VZDRŽEVANJE) > SYSTEM<br>CONFIGURATION<br>(KONFIGURATION<br>(KONFIGURACIJA SISTEMA) ><br>FAULT SETUP (NASTAVITEV<br>NAPAKE) > BASE CO2 ALARM<br>(ALARM ZA CO2 V BAZI).<br><b>Napotek:</b> Raven CO <sub>2</sub> v bazičnem<br>reagentu se določi med ničelnim<br>umerjanjem ali preverjanjem ničle. | Prepričajte se, da je filter CO <sub>2</sub> na posodi z<br>bazičnim reagentom v dobrem stanju.<br>Prepričajte se, da iz posode z bazičnim<br>reagentom ne uhaja zrak. Preverite kakovost<br>bazičnega reagenta. Zamenjajte bazični<br>reagent.                                                                                                    |

## Odpravljanje težav

| Sporočilo                                                       | Opis                                                                                                    | Vzrok in rešitev                                                                                                    |
|-----------------------------------------------------------------|----------------------------------------------------------------------------------------------------|----------------------------------------------------------------------------------------------------|
| 62_SMPL PUMP STOP ON<br>(ČRPALKA ZA VZOREC ZAUST. –<br>VKLOP)   | Črpalka za vzorec je zaustavljena z<br>vklopljenim senzorjem vrtenja ali pa<br>senzor vrtenja ne deluje pravilno<br>(neprekinjeno vklopljen).                     | Preverite vrtenje črpalke za vzorec.<br>Preverite signal senzorja črpalke. V meniju<br>DIGITAL INPUT (DIGITALNI VHOD) si oglejte<br>DI15. Glejte MAINTENANCE (VZDRŽEVANJE)                                                                             |
| 63_SMPL PUMP STOP OFF<br>(ČRPALKA ZA VZOREC ZAUST. –<br>IZKLOP) | Črpalka za vzorec je zaustavljena z<br>izklopljenim senzorjem vrtenja ali pa<br>senzor vrtenja ne deluje pravilno<br>(vrtenje se ne zaznava).                     | > DIAGNOSTICS (DIAGNOSTIKA) ><br>INPUT/OUTPUT STATUS (STANJE<br>VHODA/IZHODA) > DIGITAL INPUT<br>(DIGITALNI VHOD).<br>Zamenjajte črpalko za vzorec. Glejte                                                                                             |
|                                                                 |                                                                                                    | Nadomestni deli in dodatna oprema<br>na strani 45                                                                                                    |
| 81_ATM PRESSURE HIGH<br>(VISOK ATM. TLAK)                       | Odčitek senzorja atmosferskega tlaka<br>je večji od 115 kPa. Odčitek senzorja<br>atmosferskega tlaka je nastavljen na<br>101,3 kPa (način delovanja z<br>napako). | Preverite ADC[05] v meniju ANALOG INPUT<br>(ANALOGNI VHOD). Glejte MAINTENANCE<br>(VZDRŽEVANJE) > DIAGNOSTICS<br>(DIAGNOSTIKA) > INPUT/OUTPUT STATUS<br>(STANJE VHODA/IZHODA) > ANALOG INPUT                                                           |
| 82_ATM PRESSURE LOW (NIZEK<br>ATM. TLAK)                        | Odčitek senzorja atmosferskega tlaka<br>je manjši od 60 kPa. Odčitek senzorja<br>atmosferskega tlaka je nastavljen na<br>101,3 kPa (način delovanja z<br>napako). | (ANALOGNI VHOD). Odcitek mora znasati<br>približno 4 V.<br>Senzor tlaka ne deluje pravilno.<br>Zamenjajte matično ploščo. Glejte Nadomestni<br>deli in dodatna oprema na strani 45                                                                     |
| 83_SERVICE TIME (ČAS<br>SERVISA)                                | Potreben je servis                                                                                                    | Izvedite potrebna servisna opravila. Nato<br>ponastavite servisni števec, da potrdite<br>opozorilo. Izberite MAINTENANCE<br>(VZDRŽEVANJE) > DIAGNOSTICS<br>(DIAGNOSTIKA) > SERVICE (SERVIS) ><br>RESET SERVICE COUNTER (PONASTAVI<br>SERVISNI ŠTEVEC). |
| 88_02 CONTROLLER WARN<br>(OPOZORILO ZA KONTROLNO                | Prišlo je do komunikacijske težave<br>med matično ploščo in krmilno ploščo                                                                                        | Prepričajte se, da sveti indikator 2 (L2) na<br>krmilni plošči za O <sub>2</sub> .                                                                                                    |
| ENOTO ZA O2)                                                    | za O <sub>2</sub> .                                                                                                    | Preverite 24-V napajanje (DC) na krmilni plošči za O <sub>2</sub> pri sponkah N01 in N02 in .                                                                                                    |
|                                                                 |                                                                                                    | Preverite priključke ploščatih kablov na plošči.<br>Odklopite napajanje analizatorja in ga nato<br>znova priklopite.                                                                                                    |
|                                                                 |                                                                                                    | Po potrebi zamenjajte krmilno ploščo za O <sub>2</sub> .<br>Glejte Nadomestni deli in dodatna oprema<br>na strani 45.                                                                                                    |
| 89_TC SPAN CAL FAIL (UMER.<br>OBMOČJA TC NEUSPEŠNO)             | Rezultat umerjanja območja TC ni<br>znotraj nastavitve TC BAND (PAS ZA<br>TC).                                                                                    | Preverite koncentracijo standardne raztopine.<br>Preverite nastavitve SPAN CALIBRATION<br>(UMERJANJE OBMOČJA).                                                                                                    |
| 90_TC SPAN CHCK FAIL<br>(PREVER. OBMOČJA TC<br>NEUSPEŠNO)       | Rezultat preverjanja območja TC ni<br>znotraj nastavitve TC BAND (PAS ZA<br>TC).                                                                                  |                                                                                                    |

| Sporočilo                                  | Opis                                                                                                    | Vzrok in rešitev                                                                                                    |
|--------------------------------------------|----------------------------------------------------------------------------------------------------|----------------------------------------------------------------------------------------------------|
| 91_TC OVERFLOW (PRELIV TC)                 | Odčitki TC so visoki tudi po<br>podaljšanju časa TC na največjo<br>vrednost 300 sekund.                                                                                                    | Preverite delovna območja v meniju SYSTEM<br>RANGE DATA (PODATKI O SISTEMSKEM<br>OBMOČJU).                                                                                                    |
|                                            |                                                                                                    | Povečajte delovno območje, da zmanjšate<br>količino vzorca.                                                                                                    |
|                                            |                                                                                                    | Povečajte nastavitev TC SPARGE TIME (ČAS<br>RAZPRŠEVANJA TC) v meniju SYSTEM<br>PROGRAM (PROGRAMIRAJ SISTEM) ><br>SYSTEM PROGRAM (PROGRAMIRAJ<br>SISTEM) 1.                                                                                                    |
| 92_HI AIR PRESSURE (VISOK<br>TLAK ZRAKA) 2 | Dovodni tlak zraka je bil več kot<br>5 sekund višji od 2,0 bara. Ko je<br>koncentrator kisika vklopljen, znaša<br>dovodni tlak zraka običnino od                                                                                                    | Regulator zunanjega zraka ne deluje pravilno.<br>Znižajte dovodni tlak zunanjega zraka na<br>1,5 bara, ko koncentrator kisika ne deluje.                                                                                                    |
|                                            | 0,9 bara do 1,5 bara. Če se tlak zraka<br>ne zniža na običajne vrednosti, se<br>dovod zraka loči od analizatorja in<br>kisik se ne proizvaja.                                                                                                    | Ko je težava odpravljena, potrdite opozorilo, da<br>ponastavite krmilno ploščo za O <sub>2</sub> .                                                                                                    |
| 93_HI AIR PRESSURE (VISOK                  | Dovodni tlak zraka je bil več kot                                                                                                    | Regulator zunanjega zraka ne deluje pravilno.                                                                                                    |
| ILAK ZRAKA) I                              | koncentrator kisika vklopljen, znaša<br>dovodni tlak zraka običajno od                                                                                                    | Zaustavite analizator. Znižajte dovodni tlak<br>zunanjega zraka na 1,5 bara, ko koncentrator<br>kisika ne deluje.                                                                                                    |
|                                            | 0,9 dara do 1,5 dara.                                                                                                    | Ko je težava odpravljena, potrdite opozorilo, da ponastavite krmilno ploščo za O <sub>2</sub> .                                                                                                    |
| 94_LO AIR PRESSURE (NIZEK                  | Dovodni tlak zraka je bil več kot<br>5 sekund nižji od 0,6 bara. Ko je<br>koncentrator kisika vklopljen, znaša<br>dovodni tlak zraka običajno od<br>0,9 bara do 1,5 bara. Če se tlak zraka<br>ne zviša na običajne vrednosti, se<br>dovod zraka loči od analizatorja in<br>kisik se ne proizvaja. | Regulator zunanjega zraka ne deluje pravilno.                                                                                                    |
|                                            |                                                                                                    | Zvisajte dovodni tlak zunanjega zraka na<br>1,5 bara, ko koncentrator kisika ne deluje.                                                                                                    |
|                                            |                                                                                                    | Ko je težava odpravljena, potrdite opozorilo, da<br>ponastavite krmilno ploščo za O <sub>2</sub> .                                                                                                    |
| 95_LO AIR PRESSURE (NIZEK                  | Dovodni tlak zraka je bil več kot<br>60 sekupt pižij od 0.8 bara. Ko je                                                                                                    | Regulator zunanjega zraka ne deluje pravilno.                                                                                                    |
|                                            | koncentrator kisika vklopljen, znaša<br>dovodni tlak zraka običajno od                                                                                                    | zaustavite analizator. zvisajte dovodni tlak<br>zunanjega zraka na 1,5 bara, ko koncentrator<br>kisika ne deluje.                                                                                                    |
|                                            | 0,9 bara do 1,5 bara.                                                                                                    | Ko je težava odpravljena, potrdite opozorilo, da ponastavite krmilno ploščo za O <sub>2</sub> .                                                                                                    |
| 96_HI O2 PRESSURE (VISOK<br>TLAK O2) 2     | Dovodni tlak kisika je bil več kot<br>5 sekund višji od 500 mbar. Če se tlak<br>kisika ne zniža na običajne vrednosti,<br>se dovod zraka loči od analizatorja in<br>kisik se ne proizvaja.                                                                                                    | Izberite MAINTENANCE (VZDRŽEVANJE) ><br>DIAGNOSTICS (DIAGNOSTIKA) > O2-CTRL<br>STATUS (STANJE KONTROLNE ENOTE O2).<br>Z regulatorjem tlaka kisika znižajte tlak kisika<br>na 400 mbar (± 10 mbar) pri pretoku krmilnika<br>masnega pretoka 20 L/h. Ko je težava<br>odpravljena, potrdite opozorilo, da ponastavite<br>krmilno ploščo za O <sub>2</sub> . |
| 97_HI O2 PRESSURE (VISOK<br>TLAK O2) 1     | Dovodni tlak kisika je bil več kot<br>60 sekund višji od 450 mbar. Če se<br>tlak kisika ne zniža na običajne<br>vrednosti, se dovod zraka loči od<br>analizatorja in kisik se ne proizvaja.                                                                                                    | Izberite MAINTENANCE (VZDRŽEVANJE) ><br>DIAGNOSTICS (DIAGNOSTIKA) > O2-CTRL<br>STATUS (STANJE KONTROLNE ENOTE O2).<br>Z regulatorjem tlaka kisika znižajte tlak kisika<br>na 400 mbar (± 10 mbar) pri pretoku krmilnika<br>masnega pretoka 20 L/h.                                                                                                    |

## Odpravljanje težav

| Sporočilo                                                      | Opis                                                                                                    | Vzrok in rešitev                                                                                                    |
|----------------------------------------------------------------|----------------------------------------------------------------------------------------------------|----------------------------------------------------------------------------------------------------|
| 98_LO O2 PRESSURE (NIZEK<br>TLAK O2) 2                         | Dovodni tlak kisika je bil več kot<br>5 sekund nižji od 150 mbar. Če se tlak<br>kisika ne zviša na običajne vrednosti,<br>se dovod zraka loči od analizatorja in<br>kisik se ne proizvaja.                             | Izberite MAINTENANCE (VZDRŽEVANJE) ><br>DIAGNOSTICS (DIAGNOSTIKA) > O2-CTRL<br>STATUS (STANJE KONTROLNE ENOTE O2).<br>Z regulatorjem tlaka kisika zvišajte tlak kisika na<br>400 mbar (± 10 mbar) pri pretoku krmilnika<br>masnega pretoka 20 L/h. Ko je težava<br>odpravljena, potrdite opozorilo, da ponastavite<br>krmilno ploščo za O <sub>2</sub> .                                                                                                    |
| 99_LO O2 PRESSURE (NIZEK<br>TLAK O2) 1                         | Dovodni tlak kisika je bil več kot<br>60 sekund nižji od 200 mbar. Če se<br>tlak kisika ne zniža na običajne<br>vrednosti, se dovod zraka loči od<br>analizatorja in kisik se ne proizvaja.                            | Izberite MAINTENANCE (VZDRŽEVANJE) ><br>DIAGNOSTICS (DIAGNOSTIKA) > O2-CTRL<br>STATUS (STANJE KONTROLNE ENOTE O2).<br>Z regulatorjem tlaka kisika zvišajte tlak kisika na<br>400 mbar (± 10 mbar) pri pretoku krmilnika<br>masnega pretoka 20 L/h.                                                                                                    |
| 100_ROTARY V STOP:ON<br>(ROTACIJSKI VENTIL ZAUST.:<br>VKLOP)   | Rotacijski ventil je zaustavljen z<br>vklopljenim senzorjem vrtenja (signal<br>senzorja 1). Senzor ne deluje<br>pravilno, ker vedno kaže vklopljeno<br>stanje (signal senzorja 1).                                     | Izberite MAINTENANCE (VZDRŽEVANJE) ><br>DIAGNOSTICS (DIAGNOSTIKA) > SIMULATE<br>(SIMULACIJA) > MFC. MFC nastavite na<br>20 L/h. Preverite vrtenje rotacijskega ventila.<br>Izberite MAINTENANCE (VZDRŽEVANJE) >                                                                                                    |
| 101_ROTARY V STOP:OFF<br>(ROTACIJSKI VENTIL ZAUST.:<br>IZKLOP) | Rotacijski ventil je zaustavljen z<br>izklopljenim senzorjem vrtenja (signal<br>senzorja 0). Senzor ne deluje<br>pravilno, ker vedno kaže izklopljeno<br>stanje (signal senzorja 0).                                   | <ul> <li>DIAGNOSTICS (DIAGNOSTIKA) &gt; O2-CTRL<br/>STATUS (STANJE KONTROLNE ENOTE O2).</li> <li>Opazujte signale rotacijskega ventila (1 = vklopljeno, 0 = izklopljeno) med vrtenjem ventila.</li> <li>Zamenjajte rotacijski ventil za koncentrator kisika. Glejte Nadomestni deli in dodatna oprema na strani 45.</li> <li>Ko opozorilo izgine, sveti zeleni indikator (koračni) na plošči s tiskanim vezjem za kisik.</li> </ul>                                                                                                    |
| 102_OZONE GEN FAULT<br>(NAPAKA GENERATORJA<br>OZONA)           | Tok skozi generator ozona se je za<br>več kot 5 sekund zmanjšal na manj<br>kot 0,2 A.                                                                                                    | Preglejte varovalko 4 (F4) na matični plošči.<br>Zamenjajte varovalko, če je pregorela. Glejte<br>Menjava varovalke na strani 7. Zagotovite, da je<br>varovalka popolnoma vstavljena v nosilec<br>varovalke.<br>Pritisnite gumb za ponastavitev na matični<br>plošči.<br>Prekinite napajanje analizatorja, počakajte<br>30 sekund in nato vključite napajanje<br>analizatorja.<br>Izberite MAINTENANCE (VZDRŽEVANJE) ><br>DIAGNOSTICS (DIAGNOSTIKA) > SIMULATE<br>(SIMULACIJA) > OZONE GENERATOR<br>(GENERATOR OZONA). Preverite tok<br>generatorja ozona, ki mora biti med 0,35 A in<br>0,55 A. |
| 103_OZONE FAN FAULT<br>(NAPAKA VENTILATORJA<br>OZONA)          | Napetost na ventilatorju generatorja<br>ozona se je za več kot 5 sekund<br>zmanjšala na manj kot 1,5 V (ali<br>povečala na več kot 3,5 V).<br><b>Napotek:</b> Ventilator generatorja ozona je<br>dodaten sestavni del. | Preverite delovanje ventilatorja v generatorju<br>ozona.<br>Preverite ožičenje na sponkah N01 in N03 na<br>plošči generatorja ozona.                                                                                                    |

| Sporočilo                                                   | Opis                                                                                                    | Vzrok in rešitev                                                                                                    |
|-------------------------------------------------------------|----------------------------------------------------------------------------------------------------|----------------------------------------------------------------------------------------------------|
| 107_COOLER FAULT (NAPAKA<br>HLADILNIKA)                     | Tok skozi hladilnik se je za več kot<br>5 sekund zmanjšal na manj kot 0,1 A.                                                                                                    | Preglejte varovalko 3 (F3) na matični plošči.<br>Zamenjajte varovalko, če je pregorela. Glejte<br>Menjava varovalke na strani 7. Zagotovite, da je<br>varovalka popolnoma vstavljena v nosilec<br>varovalke.<br>Preglejte napeljavo hladilnika na zelenem bloku<br>terminalov. Preglejte napeljavo med hladilnikom<br>in priključno ploščo (81204370_xx.).<br>Izberite MAINTENANCE (VZDRŽEVANJE) ><br>DIAGNOSTICS (DIAGNOSTIKA) > SIMULATE<br>(SIMULACIJA) > COOLER (HLADILNIK).<br>Hladilnik nastavite na 100 %. Ugotovite, ali<br>napetost na Peltierjevem elementu hladilnika<br>znaša 10 V. Če ne, s kompletom hladilnika<br>zamenjajte ventilator hladilnika in Peltierjev<br>element. Glejte Nadomestni deli in dodatna<br>oprema na strani 45. |
| 108_COOLER FAN FAULT<br>(NAPAKA VENTILATORJA<br>HLADILNIKA) | Nadzirana napetost na ventilatorju<br>hladilnika se je za več kot 5 sekund<br>zmanjšala na manj kot 1,5 V (ali<br>povečala na več kot 3,5 V).                                                                                                    | Preglejte napeljavo med ventilatorjem hladilnika<br>in priključno ploščo (81204370_xx.).<br>Izmerite napetost na ventilatorju hladilnika na<br>zelenem bloku terminalov. Ugotovite, ali<br>napetost znaša 24 V. Če ne, uporabite komplet<br>hladilnika za zamenjavo ventilatorja hladilnika.<br>Glejte Nadomestni deli in dodatna oprema<br>na strani 45.                                                                                                    |
| 110_HI TEMP DUTYCYCLE<br>(VISOKA TEMP. CIKLA<br>DELOVANJA)  | Temperatura analizatorja se je za več<br>kot 2 minuti povečala na več kot<br>50 °C (122 °F).<br><b>Napotek:</b> Analizator je med vsakim ciklom<br>analize dodal 300-sekundno zakasnitev pri<br>analizi.                                                                       | Preverite filtre v ventilatorju in zračniku.<br>Preverite delovanje ventilatorja. Zagotovite, da<br>je temperatura okolice nižja od 45 °C (113 °F)<br>in da analizator ni na neposredni sončni<br>svetlobi.<br><b>Napotek:</b> Če je temperatura analizatorja več kot<br>2 minuti nižja od 48 °C (118 °F), analizator nadaljuje z<br>običajnim delovanjem.                                                                                                    |
| 111_HI TEMP STANDBY (VISOKA<br>TEMP. STANJA PRIPR.)         | Temperatura analizatorja se je za več<br>kot 2 minuti povečala na več kot<br>55 °C (131 °F). Analizator je v stanju<br>pripravljenosti.                                                                                                    | Preverite filtre v ventilatorju in zračniku.<br>Preverite delovanje ventilatorja. Zagotovite, da<br>je temperatura okolice nižja od 45 °C (113 °F)<br>in da analizator ni na neposredni sončni<br>svetlobi.<br><b>Napotek:</b> Če je temperatura analizatorja več kot<br>2 minuti nižja od 48 °C (118 °F), analizator nadaljuje z<br>običajnim delovanjem.                                                                                                    |
| 112_LO TEMP STANDBY (NIZKA<br>TEMP. STANJA PRIPR.)          | Temperatura analizatorja se je za več<br>kot 2 minuti znižala na manj kot 2 °C<br>(35 °F). Analizator je v stanju<br>pripravljenosti.                                                                                                    | Zagotovite, da temperatura okolice znaša od<br>5 do 45 °C (41 do 113 °F).<br><b>Napotek:</b> Če je temperatura analizatorja več kot<br>2 minuti višja od 5 °C (41 °F), analizator nadaljuje z<br>običajnim delovanjem.                                                                                                    |
| 113_TEMP SENSOR FAULT<br>(NAPAKA SENZORJA TEMP.)            | Temperaturna razlika med MPU<br>(mikroprocesorsko enoto) in<br>senzorjem temperature analizatorja je<br>večja od ±15 °C (±27 °F).<br><b>Napotek:</b> Senzor temperature MPU je na<br>matični plošči. Senzor temperature<br>analizatorja je na nadzorni plošči O <sub>2</sub> . | Zagotovite, da je pokrov matične plošče<br>nameščen in da so vrata analizatorja zaprta.<br>Zagotovite, da je temperatura okolice nižja od<br>45 °C (113 °F) in da analizator ni na neposredni<br>sončni svetlobi.                                                                                                    |

### Odpravljanje težav

| Sporočilo                                                    | Opis                                                                                                    | Vzrok in rešitev                                                                                                    |
|--------------------------------------------------------------|----------------------------------------------------------------------------------------------------|----------------------------------------------------------------------------------------------------|
| 114_I/O WARNING (OPOZORILO<br>ZA V/I)                        | Med samodejnimi rednimi preverjanji<br>so bile zaznane spremembe v čipih<br>MCP23S17 razširitve<br>vhodnega/izhodnega vodila. Čipi<br>MCP23S17 razširitve<br>vhodnega/izhodnega vodila imajo<br>kontrolne registre branja/pisanja.<br><b>Napotek:</b> Čipi MCP23S17 razširitve<br>vhodnega/izhodnega vodila imajo<br>kontrolne registre branja/pisanja. | Ko analizator zazna razliko med zahtevanimi in<br>prebranimi vrednostmi konfiguracijskih<br>registrov, se vse naprave na vodilu SPI (serijski<br>zunanji vmesnik) samodejno ponastavijo in<br>znova zaženejo. Izberite OPERATION<br>(DELOVANJE) > FAULT ARCHIVE (ARHIV<br>NAPAK). Potrdite opozorilo in obvestite<br>tehnično podporo.                                                                                                    |
| 115_CO2_ANALYZER_WARN                                        | Nepravilno delovanje analizatorja<br>CO <sub>2</sub> .                                                                                                    | Izberite MAINTENANCE (VZDRŽEVANJE) ><br>DIAGNOSTICS (DIAGNOSTIKA) > SIMULATE<br>(SIMULACIJA). Preverite odziv analizatorja<br>$CO_2$ na ppm $CO_2$ .<br>Očistite leče v analizatorju $CO_2$ .<br>Prekinite napajanje analizatorja, počakajte<br>30 sekund in nato vključite napajanje<br>analizatorja.<br>Preverite 24-voltno enosmerno napajanje<br>analizatorja $CO_2$ z matične plošče na žici<br>N11 in N12.<br>Za več preizkusov si oglejte podatkovni list<br><i>T019, BioTector <math>CO_2</math> Analyzer Troubleshooting</i> . |
| 128_REACT PURGE WARN<br>(OPOZORILO ZA ČIŠČENJE<br>REAKTORJA) | Pretok plina ni običajen. Prišlo je do<br>težave z instrumentnim zrakom ali<br>dovodom kisika.                                                                                                    | <ul> <li>Mešalni reaktor, ventil reaktorja (MV3), ventil vzorca (MV4) ali povezane cevi in priključki so zamašeni.</li> <li>Zamašitev v cevi za krmilnikom masnega pretoka</li> <li>Napaka krmilnika masnega pretoka</li> <li>Izberite MAINTENANCE (VZDRŽEVANJE) &gt; DIAGNOSTICS (DIAGNOSTIKA) &gt; 02-CTRL STATUS (STANJE KONTROLNE ENOTE 02). Običajni tlak kisika je 400 mbar (± 10 mbar) pri pretoku krmilnika masnega pretoka 20 L/h. Izvedite preizkus pretoka. Glejte Preizkus pretoka na strani 29.</li> </ul>                 |
| 135_MODBUS WARN<br>(OPOZORILO ZA MODBUS)                     | Notranja opravila modula Modbus so<br>v neznanem stanju.                                                                                                    | V primeru tega opozorila se vezje modula<br>Modbus samodejno znova zažene. Potrdite<br>opozorilo in obvestite distributerja ali<br>proizvajalca. Če se opozorilo ponavlja,<br>zamenjajte matično ploščo. Glejte Nadomestni<br>deli in dodatna oprema na strani 45.                                                                                                    |

#### Tabela 3 Sistemska opozorila (nadaljevanje)

## 2.3 Obvestila

Za ogled obvestil izberite OPERATION (DELOVANJE) > FAULT ARCHIVE (ARHIV NAPAK). Ko je v zgornjem levem kotu zaslona Reaction Data (Podatki o reakciji) ali

| zaslona Reagent Status (Stanje reagenta) prikazano sporočilo "SYSTEM NOT | Е |
|--------------------------------------------------------------------------|---|
| (SISTEMSKO OBVESTILO)", je bilo ustvarjeno obvestilo. Glejte Tabela 4.   |   |

| Sporočilo                                                                                                    | Opis                                                                                                    | Rešitev                                                                                                    |
|----------------------------------------------------------------------------------------------------|----------------------------------------------------------------------------------------------------|----------------------------------------------------------------------------------------------------|
| 85_LOW REAGENTS (NIZKA<br>RAVEN REAGENTOV) (lahko se<br>nastavi kot opozorilo ali obvestilo)                            | Izračunani nivoji reagentov<br>opozarjajo na nizek nivo<br>reagentov v posodah.                                                         | Zamenjajte reagente. Glejte Polnjenje ali zamenjava<br>reagentov na strani 6.<br>Če želite povečati število dni do prikaza obvestila<br>LOW REAGENTS (NIZKA RAVEN REAGENTOV),<br>izberite MAINTENANCE (VZDRŽEVANJE) ><br>COMMISSIONING (PRVI ZAGON) > REAGENTS<br>MONITOR (SPREMLJANJE REAGENTOV) > LOW<br>REAGENTS AT (NIZKA RAVEN REAGENTOV PO). |
| 86_POWER UP (ZAGON)                                                                                                    | Vklopljeno je bilo napajanje<br>analizatorja ali pa je bil po poteku<br>časovne omejitve čuvaja<br>procesorja izveden ponovni<br>zagon. | To obvestilo je samodejno potrjeno. Ukrepanje ni<br>potrebno.                                                                                                    |
| 87_SERVICE TIME RESET<br>(PONASTAVITEV ČASA<br>SERVISA)                                                                 | Izbrana je bila možnost RESET<br>SERVICE COUNTER<br>(PONASTAVI SERVISNI<br>ŠTEVEC).                                                     | To obvestilo je samodejno potrjeno. Ukrepanje ni potrebno.                                                                                                    |
| 122_SAMPLE FAULT (NAPAKA<br>VZORCA) 1<br>123_SAMPLE FAULT (NAPAKA<br>VZORCA) 2<br>124_SAMPLE FAULT (NAPAKA<br>VZORCA) 3 | Zunanja naprava je poslala vhodni<br>signal za napako vzorca v<br>analizator.                                                           | Preverite nivo zunanje vzorčne tekočine in<br>vzorčevalni sistem za kanal za vzorec.<br>Preverite nadzorno napravo za zunanji vzorec in<br>ožičenje za zunanji vhodni signal.                                                                                                    |

#### Tabela 4 Obvestila

### 2.4 Prikaz zgodovine stanja pred napako

Oglejte si kratko zgodovino stanja nekaterih sestavnih delov analizatorja pred pojavitvijo napake. Privzeta vrednost 0,0 pomeni, da ni napak za sestavni del.

- 1. Izberite MAINTENANCE (VZDRŽEVANJE) > SYSTEM CONFIGURATION (KONFIGURACIJA SISTEMA) > FAULT STATUS (STANJE NAPAKE).
- 2. Izberite možnost.

| Možnost                                                                | Opis                                                                                                    |
|------------------------------------------------------------------------|----------------------------------------------------------------------------------------------------|
| O2 FLOW (PRETOK<br>O2)                                                 | Prikazuje 120 vnosov za vrednost nastavitvene točke krmilnika<br>masnega pretoka (prvi stolpec) in vrednost pretoka krmilnika<br>masnega pretoka (drugi stolpec). Interval med vnosi znaša<br>1 sekundo. Če se pojavi napaka, so vnosi shranjeni v arhivu napak<br>O2 FLOW (PRETOK O2), dokler se ne pojavi nova napaka. |
| CO2 ANALYZER<br>FAULT (NAPAKA<br>ANALIZATORJA CO2)                     | Prikazuje 120 odčitkov analizatorja CO <sub>2</sub> . Interval med odčitki znaša<br>2 sekundi (skupaj 4 minute). Če se pojavi napaka, so odčitki<br>shranjeni v arhivu CO2 ANALYZER FAULT (NAPAKA<br>ANALIZATORJA CO2), dokler se ne pojavi nova napaka.                                                                 |
| BIOTECTOR<br>TEMPERATURE<br>(TEMPERATURA<br>ANALIZATORJA<br>BIOTECTOR) | Prikazuje 120 odčitkov temperature analizatorja. Interval med<br>odčitki znaša 2 sekundi (skupaj 4 minute). Če se pojavi napaka, so<br>odčitki shranjeni v arhivu napak BIOTECTOR TEMPERATURE<br>(TEMPERATURA ANALIZATORJA BIOTECTOR), dokler se ne<br>pojavi nova napaka.                                               |

## Odpravljanje težav

| Možnost                                             | Opis                                                                                                    |
|-----------------------------------------------------|----------------------------------------------------------------------------------------------------|
| OZONE GEN FAULT<br>(NAPAKA<br>GENERATORJA<br>OZONA) | Prikazuje 120 odčitkov toka skozi generator ozona. Če se pojavi<br>napaka, analizator odčitke hrani v arhivu OZONE GEN FAULT<br>(NAPAKA GENERATORJA OZONA), dokler se ne pojavi nova<br>napaka.<br><b>Napotek:</b> Na podlagi podatkov o napaki je mogoče ugotoviti, ali gre<br>za nenadno ali občasno napako.                                                                                                    |
| COOLER FAULT<br>(NAPAKA<br>HLADILNIKA)              | Prikazuje 120 odčitkov hladilnika. Interval med vnosi znaša<br>1 sekundo. Prvi stolpec prikazuje tok skozi hladilnik v amperih. V<br>drugem stolpcu je prikazan čas aktivacije izhodne moči hladilnika v<br>odstotkih. Na primer 90 % pomeni, da analizator aktivira hladilnik<br>za 90 % pulzne širine periode modulacije. Če se pojavi napaka,<br>analizator odčitek hrani v arhivu COOLER FAULT (NAPAKA<br>HLADILNIKA), dokler se ne pojavi nova napaka. |

### 3.1 Tlačni preizkus

S tlačnim preizkusom preverite, ali v analizatorju uhaja plin.

- Izberite MAINTENANCE (VZDRŽEVANJE) > DIAGNOSTICS (DIAGNOSTIKA) > PROCESS TEST (PREIZKUS PROCESA) > PRESSURE TEST (TLAČNI PREIZKUS).
- Izberite PRESSURE TEST (TLAČNI PREIZKUS) in nato pritisnite ✓.
   Zažene se tlačni preizkus (60 sekund). Prikažejo se naslednje informacije.

| Del                                 | Opis                                                                                                    |
|-------------------------------------|----------------------------------------------------------------------------------------------------|
| TIME (ČAS)                          | Prikazuje preostali čas za preizkus.                                                                                                    |
| MFC SETPOINT<br>(NASTAVITEV<br>MFC) | Prikazuje nastavitev krmilnika masnega pretoka (MFC) za preizkus (privzeto: 40 L/h).                                                                                                    |
| MFC FLOW<br>(PrETOK MFC)            | Prikazuje pretok iz krmilnika masnega pretoka. Če ni uhajanja plina, se po 25 sekundah pretok počasi zmanjša na skoraj 0 L/h.                                                                                                    |
| STATUS (STANJE)                     | Prikazuje rezultate preizkusa.<br><b>TESTING (PREIZKUŠANJE)</b> – preizkus v teku.                                                                                                    |
|                                     | <b>PASS (USPEŠNO)</b> – pretok iz krmilnika masnega pretoka je ob koncu preizkusa manjši od 4 L/h (privzeto).                                                                                                    |
|                                     | <b>WARNING (OPOZORILO)</b> – pretok iz krmilnika masnega pretoka je ob koncu preizkusa večji od 4 L/h, a manjši od 6 L/h (privzeto).                                                                                                    |
|                                     | FAIL (NEUSPEŠNO) – pretok iz krmilnika masnega pretoka je ob koncu preizkusa večji od 6 L/h (privzeto).                                                                                                    |
|                                     | <b>Napotek:</b> Če želite spremeniti privzete mejne vrednosti za preizkus,<br>izberite MAINTENANCE (VZDRŽEVANJE) > SYSTEM<br>CONFIGURATION (KONFIGURACIJA SISTEMA) > SEQUENCE<br>PROGRAM (PROGRAMIRAJ ZAPOREDJE) > PRESSURE/FLOW<br>TEST (PREIZKUS TLAKA/PRETOKA). |

 Če tlačni preizkus ni uspešen, izberite PRESSURIZE REACTOR (VZPOSTAVI TLAK V REAKTORJU) in pritisnite ✓, da poiščete mesto uhajanja. Zažene se daljši preizkus (999 sekund).

#### 3.2 Preizkus pretoka

S preizkusom pretoka preverite, ali je prišlo do zamašitve izpuha plinov ali izhodnih cevi za vzorec.

- Izberite MAINTENANCE (VZDRŽEVANJE) > DIAGNOSTICS (DIAGNOSTIKA) > PROCESS TEST (PREIZKUS PROCESA) > FLOW TEST (PREIZKUS PRETOKA).
- Izberite ✓EXHAUST TEST (PREIZKUS IZPUHA) in pritisnite .EXHAUST TEST (PREIZKUS IZPUHA)

Zažene se preizkus pretoka (30 sekund). Prikažejo se naslednje informacije.

| Del                                 | Opis                                                                                    |
|-------------------------------------|-----------------------------------------------------------------------------------------|
| TIME (ČAS)                          | Prikazuje preostali čas za preizkus.                                                    |
| MFC SETPOINT<br>(NASTAVITEV<br>MFC) | Prikazuje nastavitev krmilnika masnega pretoka (MFC) za preizkus<br>(privzeto: 60 L/h). |

| Del                      | Opis                                                                                                    |
|--------------------------|----------------------------------------------------------------------------------------------------|
| MFC FLOW<br>(PrETOK MFC) | Prikazuje pretok iz krmilnika masnega pretoka. Če ni zamašitve, znaša pretok približno 60 L/h.                                                                                                    |
| STATUS (STANJE)          | Prikazuje rezultate preizkusa.<br><b>TESTING (PREIZKUŠANJE)</b> – preizkus v teku.                                                                                                    |
|                          | <b>PASS (USPEŠNO)</b> – pretok iz krmilnika masnega pretoka je ob koncu preizkusa večji od 45 L/h (privzeto).                                                                                                    |
|                          | WARNING (OPOZORILO) – pretok iz krmilnika masnega pretoka je ob koncu preizkusa manjši od 45 L/h, a večji od 40 L/h (privzeto).                                                                                                    |
|                          | FAIL (NEUSPEŠNO) – pretok iz krmilnika masnega pretoka je ob<br>koncu preizkusa manjši od 30 L/h (privzeto).                                                                                                    |
|                          | <b>Napotek:</b> Če želite spremeniti privzete mejne vrednosti za preizkus,<br>izberite MAINTENANCE (VZDRŽEVANJE) > SYSTEM<br>CONFIGURATION (KONFIGURACIJA SISTEMA) > SEQUENCE<br>PROGRAM (PROGRAMIRAJ ZAPOREDJE) > PRESSURE/FLOW<br>TEST (PREIZKUS TLAKA/PRETOKA). |
| Če preizkus izpuha       | ni uspešen, izberite EXHAUST FLOW (IZPUŠNI PRETOK) in                                                                                                    |

- 3. pritisnite -, da poiščete mesto zamašitve (npr. pri izpušnem ventilu). Zažene se daljši preizkus (999 sekund).
- 4. Izberite SAMPLE OUT TEST (PREIZKUS IZHODA VZORCA) in pritisnite ✓. Zažene se preizkus izhoda vzorca. S tem preizkusom preverite, ali je prišlo do zamašitve izhodnih cevi za vzorec.
- 5. Če preizkus izhoda vzorca ni uspešen, izberite SAMPLE OUT FLOW (IZHODNI PRETOK VZORCA) in pritisnite , da poiščete mesto zamašitve (npr. pri izhodnem ventilu za vzorec). Zažene se daljši preizkus (999 sekund).

#### 3.3 Preizkus ozona

S preizkusom ozona preverite, ali generator ozona deluje pravilno.

- 1. V analizator namestite napravo za preizkušanje ozona. Glejte podatkovni list 7029. Postopek za preverjanje ravni ozona v napravah BioTector B3500 in B7000 z univerzalno napravo za preizkušanje ozona.
- 2. Izberite MAINTENANCE (VZDRŽEVANJE) > DIAGNOSTICS (DIAGNOSTIKA) > PROCESS TEST (PREIZKUS PROCESA) > OZONE TEST (PREIZKUS OZONA).
- Izberite START TEST (ZAŽENI PREIZKUS).

Analizator izvede tlačni preizkus. Nato se vklopi generator ozona. Na zaslonu se prikaže opozorilno sporočilo za ozon.

4. Ko poči okroglo tesnilo v napravi za preizkušanje, izberite STOP TEST (ZAUSTAVI PREIZKUS).

Analizator odstrani ves ozon iz naprave za preizkušanje ozona (30 sekund). Na zaslonu se prikažejo rezultati preizkusa.

| Del        | Opis                                                   |
|------------|--------------------------------------------------------|
| TIME (ČAS) | Prikazuje, v kolikšnem času je počilo okroglo tesnilo. |
|            | Prikazuje nastavitev MFC (npr. 40 L/h).                |

(NASTAVITEV MFC)

| Opis                                                                                                    |  |
|----------------------------------------------------------------------------------------------------|--|
| Prikazuje pretok MFC )npr. 20 L/h).                                                                                                    |  |
| Prikazuje rezultate preizkusa.<br><b>TESTING (PREIZKUŠANJE)</b> – preizkus v teku.                                                                                                    |  |
| <b>PASS (USPEŠNO)</b> – čas, po katerem je počilo okroglo tesnilo, je bil krajši od 18 sekund (privzeto).                                                                                                    |  |
| <b>LOW OZONE (NIZKA RAVEN OZONA)</b> – čas, po katerem je počilo okroglo tesnilo, je bil daljši od 18 sekund, a krajši od 60 sekund (privzeto).                                                                                                    |  |
| <b>FAIL (NEUSPEŠNO)</b> – čas, po katerem je počilo okroglo tesnilo, je bil daljši od 60 sekund.                                                                                                    |  |
| <b>Napotek:</b> Če želite spremeniti privzete mejne vrednosti za preizkus,<br>izberite MAINTENANCE (VZDRŽEVANJE) > SYSTEM<br>CONFIGURATION (KONFIGURACIJA SISTEMA) > FAULT SETUP<br>(NASTAVITEV NAPAKE) > OZONE TEST TIME (ČAS PREIZKUSA<br>OZONA). |  |
|                                                                                                    |  |

### 3.4 Preizkus črpalke za vzorec

Izvedite preizkus črpalke za vzorec, da določite pravilne čase za smer naprej in nazaj za črpalko za posamezen vzorec.

- Izberite MAINTENANCE (VZDRŽEVANJE) > DIAGNOSTICS (DIAGNOSTIKA) > PROCESS TEST (PREIZKUS PROCESA) > SAMPLE PUMP TEST (PREIZKUS ČRPALKE ZA VZOREC).
- 2. Izberite možnost.

| Možnost                                                       | Opis                                                                                                    |  |
|---------------------------------------------------------------|----------------------------------------------------------------------------------------------------|--|
| VALVE (VENTIL)                                                | Nastavi ventil SAMPLE (VZOREC) ali MANUAL (ROČNO), ki se<br>uporablja za preizkus. Če želite na primer izbrati ventil SAMPLE (ZA<br>VZOREC), izberite STREAM (VZOREC) 1.                                                                                                  |  |
| PUMP FORWARD<br>TEST (PREIZKUS<br>ČRPALKE V SMERI<br>NAPREJ)  | Zažene črpalko za vzorec v smeri naprej.<br><b>Napotek:</b> Najprej izberite PUMP REVERSE TEST (PREIZKUS<br>ČRPALKE V OBRATNI SMERI), da izpraznite vode za vzorec, nato<br>izberite PUMP FORWARD TEST (PREIZKUS ČRPALKE V SMERI<br>NAPREJ).                              |  |
|                                                               | <ol> <li>Pritisnite , da ustavite časovnik, ko vzorec pride iz priključka<br/>SAMPLE OUT (IZHOD VZORCA) na levi strani analizatorja.</li> <li>Zabeležite čas na zaslonu. K času prištejte 10 sekund. Čas je<br/>pravilen čas za smer naprej za izbrani vzorec.</li> </ol> |  |
| PUMP REVERSE<br>TEST (PREIZKUS<br>ČRPALKE V<br>OBRATNI SMERI) | Zažene črpalko za vzorec v obratni smeri.                                                                                                    |  |
| SAMPLE PUMP<br>(ČRPALKA ZA<br>VZOREC)                         | Odpre se meni MAINTENANCE (VZDRŽEVANJE) ><br>COMMISSIONING (PRVI ZAGON) > SAMPLE PUMP (ČRPALKA ZA<br>VZOREC) za nastavitev časov za smer naprej in obratno smer za<br>vsak vzorec.                                                                                        |  |

## 3.5 Preizkus vrednosti pH

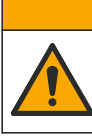

# A PREVIDNO

Nevarnost izpostavljenosti kemikalijam. Upoštevajte varnostne predpise v laboratoriju in nosite vso osebno zaščitno opremo, primerno za delo s kemikalijami, ki jih trenutno uporabljate. Za varnostne protokole glejte veljaven varnostni list (MSDS/SDS).

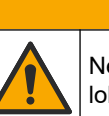

## A PREVIDNO

Nevarnost izpostavljenosti kemikalijam. Kemikalije in odpadke zavrzite v skladu z lokalnimi, regionalnimi in nacionalnimi predpisi.

S preizkusom vrednosti pH preverite, ali je vrednost pH raztopine v reaktorju pravilna v različnih stopnjah reakcije.

#### Potrebujete:

- testni papir za pH
- stekleno čašo
- osebno zaščitno opremo (glejte MSDS/SDS)
- 1. Oblecite primerno osebno zaščitno opremo, kot je navedena v varnostnem listu (MSDS/SDS).
- Izberite MAINTENANCE (VZDRŽEVANJE) > DIAGNOSTICS (DIAGNOSTIKA) > PROCESS TEST (PREIZKUS PROCESA) > pH TEST (PREIZKUS VREDNOSTI pH).
- 3. Izberite RANGE, VALVE (OBMOČJE, VENTIL).
- **4.** Nastavite delovno območje (npr. 1) in vzorec (npr. STREAM (VZOREC) 1) za uporabo pri preizkusu.

Za ogled delovnih območij glejte OPERATION (DELOVANJE) > zaslon SYSTEM RANGE DATA (PODATKI O SISTEMSKEM OBMOČJU). Izberite delovno območje, ki se ujema z običajnimi meritvami za vzorec.

- 5. Izberite MODE (NAČIN).
- 6. Izberite način preizkušanja (npr. TIC+TOC ali TC).
- 7. Izberite START TEST (ZAŽENI PREIZKUS).
- 8. Znova pritisnite ✓, da potrdite, da se je prejšnja reakcija normalno izvedla.

Analizator izvede postopek v naslednjem zaporedju:

- Običajni zagon se izvede v približno 210 sekundah (čiščenje ozona, čiščenje reaktorja, tlačni preizkus in preizkus pretoka).
- Doda vzorec in kislino za analizo TIC v reaktor. Nato se program začasno ustavi, da lahko uporabnik izmeri pH za TIC.
- Doda bazični reagent v raztopino v reaktorju. Nato se program začasno ustavi, da lahko uporabnik izmeri pH baze.
- Doda kislino za analizo TOC v raztopino v reaktorju. Nato se program začasno ustavi, da lahko uporabnik izmeri pH.
- Faza čiščenja reaktorja in analizatorja CO<sub>2</sub> je končana.

**9.** Ko se na zaslonu prikaže "TEST TIC pH (PREIZKUS VREDNOSTI pH ZA TIC)", izberite možnost.

| Možnost                                                      | Opis                                                                                                    |  |
|--------------------------------------------------------------|----------------------------------------------------------------------------------------------------|--|
| TAKE SAMPLE<br>(ODVZEMI VZOREC)                              | Za 0,1 sekunde vklopi izhodni ventil za vzorec.<br>Izberite možnost TAKE SAMPLE (ODVZEMI VZOREC). Odklopite<br>cev, ki izhodno cev ventila reaktorja povezuje z nastavkom Y. Cev<br>rahlo nagnite navzdol, da zberete 3 kapljice tekočine. S testnim<br>papirjem za pH izmerite vrednost pH tekočine. Pričakovana vrednost<br>pH se prikaže na zaslonu.<br><b>Napotek:</b> Izguba količine v reaktorju ob odvzemu vzorca lahko<br>negativno voliva na pH odvzetih vzorcev v naslednji stopnji. Za |  |
|                                                              | največjo natančnost med preizkusom vrednosti pH odvzemite samo<br>en vzorec in nato izvedite preizkus. Znova zaženite preizkus<br>vrednosti pH in odvzemite vzorec v drugi stopnji (npr. TEST BASE<br>pH (PREIZKUS VREDNOSTI pH BAZE)).                                                                                                    |  |
| CONTINUE TO NEXT<br>PHASE (NADALJUJ<br>NA NASLEDNJO<br>FAZO) | Analizator gre v naslednjo stopnjo programa.                                                                                                    |  |
| STOP TEST<br>(ZAUSTAVI<br>PREIZKUS)                          | Analizator gre v zadnjo stopnjo programa, čiščenje reaktorja.                                                                                                    |  |
| Ko se na zaslonu prika<br>izberite možnost. Mož              | aže "TEST BASE pH (PREIZKUS VREDNOSTI pH BAZE)",<br>nosti so enake kot v prejšnji stopnji.                                                                                                    |  |

- **11.** Ko se na zaslonu prikaže "TEST TOC pH (PREIZKUS VREDNOSTI pH ZA TOC)", izberite možnost. Možnosti so enake kot v prejšnji stopnji.
- Ko se prikaže sporočilo "CONFIRM ALL TUBES RE-CONNECTED (POTRDITE, DA SO PRIKLJUČENE VSE CEVI)", pritisnite ✓za potrditev.

Faza čiščenja reaktorja in analizatorja CO<sub>2</sub> je končana.

### 3.6 Simulacije

10.

Izvedite simulacije, da preverite, ali sestavni del (npr. črpalke, ventili in krmilnik masnega pretoka) deluje pravilno.

**Napotek:** Ob vsakem aktiviranju sestavnega dela analizator po potrebi ustavi delovanje drugih naprav, da se preprečijo poškodbe analizatorja.

Ko pritisnete tipko za nazaj za izhod iz menija, analizator izvede postopek sinhronizacije črpalke.

 Izberite MAINTENANCE (VZDRŽEVANJE) > DIAGNOSTICS (DIAGNOSTIKA) > SIMULATE (SIMULACIJA).

Prikaže se stanje sestavnih delov analizatorja.

2. Izberite možnost.

Ko je sestavni del vklopljen, je pred imenom sestavnega dela na zaslonu prikazana zvezdica (\*).

Napotek: Spremembe nastavitev v tem meniju se ne shranijo.

| Možnost | Opis                                                                                                    |
|---------|----------------------------------------------------------------------------------------------------|
| MFC     | Nastavi pretok krmilnika masnega pretoka (MFC) (npr.<br>40 L/h). Nastavite pretok. Pritisnite ✓ za zagon krmilnika<br>masnega pretoka (MFC). Na vrhu zaslona se prikaže<br>izmerjeni pretok.<br><b>Napotek:</b> Če prikazani pretok znaša 0,0 L/h, je krmilnik<br>masnega pretoka izklopljen. |

| Možnost                                                  | Opis                                                                                                    |  |
|----------------------------------------------------------|----------------------------------------------------------------------------------------------------|--|
| OZONE GENERATOR<br>(GENERATOR OZONA)                     | Vklopi ali izklopi generator ozona.<br><b>Napotek:</b> Zaradi varnosti se pred vklopom generatorja ozona<br>izvede tlačni preizkus. Če se odkrije uhajanje plina, se<br>generator ozona ne vklopi.                        |  |
| OZONE GENERATOR FAN<br>(VENTILATOR<br>GENERATORJA OZONA) | Prikazuje stanje (vklopljeno ali izklopljeno) in napetost na<br>ventilatorju generatorja ozona. Ko je ventilator vklopljen,<br>prikazana napetost običajno znaša 2,5 V.                                                   |  |
| ACID PUMP (ČRPALKA ZA<br>KISLINO)                        | Vklopi ali izklopi črpalko za kislino. Nastavi število impulzov .<br>Ko črpalka deluje, sta prikazana dejanski čas impulza (zunanji<br>oklepaji) in nastavljeni čas impulza (notranji oklepaji).                          |  |
| BASE PUMP (ČRPALKA ZA<br>BAZO)                           | Vklopi ali izklopi črpalko za bazo. Nastavi število impulzov .<br>Ko črpalka deluje, sta prikazana dejanski čas impulza (zunanji<br>oklepaji) in nastavljeni čas impulza (notranji oklepaji).                             |  |
| SAMPLE PUMP (ČRPALKA<br>ZA VZOREC)                       | Določa način delovanja črpalke za vzorec. Možnosti: FWD<br>(NPR.) (naprej), REV (OBR.) (obratno), P-FWD (P. NPR.)<br>(impulzno upravljanje v smeri naprej) ali P-REV (P. OBR.)<br>(impulzno upravljanje v obratni smeri). |  |
|                                                          | Če je izbrana možnost P-FWD (P. NPR.) ali P-REV (P. OBR.), nastavite število impulzov (½ obrata valja črpalke).                                                                                                    |  |
|                                                          | Ko črpalka deluje, sta prikazana dejanski čas impulza (zunanji oklepaji) in nastavljeni čas impulza (notranji oklepaji).                                                                                                  |  |
| REACTOR MOTOR<br>(MOTOR REAKTORJA)                       | Vklopi ali izklopi motor mešalnega reaktorja.                                                                                                    |  |
| SAMPLE VALVE (VENTIL<br>ZA VZOREC)                       | Vklopi ali izklopi (izhodni) ventil za vzorec MV4.                                                                                                    |  |
| REACTOR VALVE (VENTIL<br>REAKTORJA)                      | Vklopi ali izklopi ventil reaktorja.                                                                                                    |  |
| EXHAUST VALVE (IZPUŠNI<br>VENTIL)                        | Vklopi ali izklopi izpušni ventil.                                                                                                    |  |
| CALIBRATION VALVE<br>(VENTIL ZA UMERJANJE)<br>(izbirno)  | Vklopi ali izklopi ventil za umerjanje/ročni ventil (MV5).                                                                                                    |  |
| STREAM VALVE (VENTIL<br>ZA VZOREC)                       | Vklopi ali izklopi ventil za vzorec. Izberite številko ventila za<br>vzorec. Naenkrat je lahko vklopljen samo en ventil za vzorec.                                                                                        |  |
| MANUAL VALVE (VENTIL<br>ZA ROČNO DELOVANJE)              | Vklopi ali izklopi ročni ventil. Izberite ročni ventil. Naenkrat je<br>lahko vklopljen samo en ročni ventil.                                                                                                    |  |
| COOLER (HLADILNIK)                                       | Vklop, izklop ali preklop na samodejno delovanje hladilnika,<br>da se preveri, ali rele hladilnika deluje pravilno.<br>Pokaže se tok skozi hladilnik, ki običajno meri od 1,00 do<br>1,5 A.                               |  |
| COOLER FAN<br>(VENTILATOR<br>HLADILNIKA)                 | Prikazuje stanje (vklopljeno ali izklopljeno) in napetost na<br>ventilatorju hladilnika. Ko je ventilator vklopljen, prikazana<br>napetost običajno znaša 2,5 V.                                                          |  |
| LEAK DETECTOR<br>(DETEKTOR PUŠČANJA)                     | Možnosti LEAK DETECTOR (DETEKTOR PUŠČANJA) ni<br>mogoče izbrati. Na zaslonu se prikaže stanje alarmnega<br>vhoda detektorja uhajanja tekočine.                                                                            |  |

| Možnost                                              | Opis                                                                                                    |
|------------------------------------------------------|----------------------------------------------------------------------------------------------------|
| SYSTEM FAN<br>(VENTILATOR SISTEMA)                   | Vklop, izklop ali preklop na samodejno delovanje ventilatorja,<br>da se preveri, ali rele ventilatorja deluje pravilno. Na zaslonu<br>se prikaže temperatura analizatorja.<br>Če je FAN (VENTILATOR) nastavljen na AUTO<br>(SAMODEJNO), analizator izklopi ventilator, ko je<br>temperatura analizatorja nižja od 25 °C. Ventilator deluje<br>neprekinjeno, ko je temperatura analizatorja višja od 25 °C. |
| TEMP SWITCH (TEMP.<br>STIKALO)                       | Vklop, izklop ali preklop na samodejno delovanje<br>temperaturnega stikala, da se preveri, ali temperaturno stikalo<br>deluje pravilno.                                                                                                    |
|                                                      | Ko je možnost TEMP SWITCH (TEMP. STIKALO) nastavljena<br>na AUTO (SAMODEJNO), se to vklopi, ko temperatura<br>analizatorja doseže 20 °C (privzeto) ali več. Temperaturno<br>stikalo ostane vklopljeno, dokler temperatura analizatorja ne<br>pade pod 20 °C.                                                                                                    |
| SAMPLER FILL<br>(POLNJENJE<br>VZORČEVALNIKA)         | Vklopi ali izklopi signal za polnjenje vzorčevalnika. Signal<br>ostane vklopljen, dokler ni izklopljen.                                                                                                    |
| SAMPLER EMPTY<br>(PRAZNJENJE<br>VZORČEVALNIKA)       | Vklopi ali izklopi signal za praznjenje vzorčevalnika. Signal<br>ostane vklopljen 5 sekund.                                                                                                    |
| SAMPLER ERROR<br>(NAPAKA<br>VZORČEVALNIKA)           | Vklopi ali izklopi signal za napako vzorčevalnika. Signal za<br>napako vzorčevalnika se običajno pošlje iz vzorčevalnika, ko<br>se pojavi napaka v vzorčevalniku.                                                                                                    |
| SAMPLE SENSOR<br>(SENZOR VZORCA)                     | Možnosti SAMPLE SENSOR (SENZOR VZORCA) ni mogoče izbrati. Stanje senzorja vzorca je prikazano na zaslonu.                                                                                                    |
| REACTOR PURGE<br>(ČIŠČENJE REAKTORJA)                | Zažene postopek čiščenja reaktorja.                                                                                                    |
| RUN REAGENTS PURGE<br>(ZAŽENI ČIŠČENJE<br>REAGENTOV) | Zažene postopek polnjenja z reagentom, ki napolni cevi za<br>reagent z reagentom.                                                                                                    |
| INPUT/OUTPUT STATUS<br>(STANJE VHODA/IZHODA)         | Odpre se meni MAINTENANCE (VZDRŽEVANJE) ><br>DIAGNOSTICS (DIAGNOSTIKA) > INPUT/OUTPUT STATUS<br>(STANJE VHODA/IZHODA). Meni INPUT/OUTPUT STATUS<br>(STANJE VHODA/IZHODA) prikazuje stanja digitalnih<br>vhodov, digitalnih izhodov, analognih vhodov in analognih<br>izhodov.                                                                                                    |

## 3.7 Preizkus releja ali izhoda 4-20 mA

S simulacijo signala preverite, ali je delovanje releja in izhoda 4–20 mA pravilno.

- 1. Izberite MAINTENANCE (VZDRŽEVANJE) > DIAGNOSTICS (DIAGNOSTIKA) > SIGNAL SIMULATE (SIMULACIJA SIGNALA).
- 2. Izberite možnost.

| Možnost                            | Opis                                                                         |
|------------------------------------|------------------------------------------------------------------------------|
| ALARM 1 do 3                       | Vklopi rele ALARM, če je konfiguriran.                                       |
| CHANNEL (KANAL) 1 do 3             | Nastavi izhod 4–20 mA (npr. CHANNEL (KANAL) 1) na<br>izbrani signal 4–20 mA. |
| CO2 ALARM (ALARM ZA CO2)<br>1 do 3 | Vklopi rele CO2 ALARM (ALARM ZA CO2), če je konfiguriran.                    |

| Možnost                                              | Opis                                                                                                    |
|------------------------------------------------------|----------------------------------------------------------------------------------------------------|
| SAMPLE FAULT (NAPAKA<br>VZORCA) 1 do 3               | Rele SAMPLE FAULT (NAPAKA VZORCA) vklopi za določen tok, če je konfiguriran.                                                                                                    |
| SYNC RELAY<br>(SINHRONIZACIJSKI RELE)                | Vklopi rele SYNC (SINH.), če je konfiguriran.                                                                                                    |
| SAMPLE STATUS (STANJE<br>VZORCA) 1 do 3              | Rele SAMPLE STATUS (STANJE VZORCA) vklopi za<br>določen tok, če je konfiguriran.                                                                                                    |
| CAL SIGNAL (SIGNAL ZA<br>UMERJANJE)                  | Vklopi rele CAL SIGNAL (SIGNAL ZA UMERJANJE), če je konfiguriran.                                                                                                    |
| MAINT SIGNAL (SIGNAL ZA<br>VZDRŽEVANJE)              | Vklopi rele MAINT SIGNAL (SIGNAL ZA<br>VZDRŽEVANJE), če je konfiguriran.                                                                                                    |
| REMOTE STANDBY (ODDALJENO<br>STANJE PRIPRAVLJENOSTI) | Vklopi rele REMOTE STANDBY (ODDALJENO<br>STANJE PRIPRAVLJENOSTI), če je konfiguriran.                                                                                                    |
| STOP (ZAUSTAVI)                                      | Vklopi rele STOP (ZAUSTAVI), če je konfiguriran.                                                                                                    |
| FAULT (NAPAKA)                                       | Vklopi rele FAULT (NAPAKA), če je konfiguriran.                                                                                                    |
| WARNING (OPOZORILO)                                  | Vklopi rele WARNING (OPOZORILO), če je konfiguriran.                                                                                                    |
| NOTE (OBVESTILO)                                     | Vklopi rele NOTE (OBVESTILO), če je konfiguriran.                                                                                                    |
| MAN MODE TRIG (SPROŽILNIK<br>ROČNEGA NAČINA)         | Vklopi rele MAN MODE TRIG (SPROŽILNIK<br>ROČNEGA NAČINA), če je konfiguriran.                                                                                                    |
| 4-20mA CHNG (SPREMEMBA<br>4–20 mA)                   | Vklopi rele 4-20mA CHNG (SPREMEMBA 4–20 mA),<br>če je konfiguriran.                                                                                                    |
| 4-20mA CHNG (SPREMEMBA<br>4–20 mA) 1 do 3            | Vklopi rele 4-20mA CHNG (SPREMEMBA<br>4–20 mA)1 do 3 za določen tok, če je konfiguriran.                                                                                                    |
| 4-20mA READ (ODČITEK<br>4–20 mA)                     | Vklopi rele 4-20mA READ (ODČITEK 4–20 mA), če je konfiguriran.                                                                                                    |
| DW FAIL (DW NEUSPEŠNO)                               | Vklopi rele DW FAIL (DW NEUSPEŠNO) (neuspešno odstranjevanje odstotkov pitne vode), če je konfiguriran.                                                                                                    |
| INPUT/OUTPUT STATUS (STANJE<br>VHODA/IZHODA)         | Odpre se meni MAINTENANCE (VZDRŽEVANJE) ><br>DIAGNOSTICS (DIAGNOSTIKA) > INPUT/OUTPUT<br>STATUS (STANJE VHODA/IZHODA). Meni<br>INPUT/OUTPUT STATUS (STANJE VHODA/IZHODA)<br>prikazuje stanja digitalnih vhodov, digitalnih izhodov,<br>analognih vhodov in analognih izhodov. |

## 3.8 Prikaz stanja vhoda in izhoda

Prikažite signale na digitalnih vhodih, digitalnih izhodih, analognih vhodih in analognih izhodih ter preverite njihovo delovanje.

- Izberite MAINTENANCE (VZDRŽEVANJE) > DIAGNOSTICS (DIAGNOSTIKA) > INPUT/OUTPUT STATUS (STANJE VHODA/IZHODA).
- 2. Izberite možnost.

| Možnost                                 | Opis                                                                                                    |
|-----------------------------------------|----------------------------------------------------------------------------------------------------|
| DIGITAL INPUT<br>(DIGITALNI<br>VHOD)    | Prikaže digitalni signal na digitalnih vhodih (1 = aktivno, 0 = ni aktivno).<br>Digitalni vhodi so označeni s črkama "DI" in dvema številkama. DI09 je na<br>primer digitalni vhod 9.                                                                                                    |
|                                         | Številki digitalnega vhoda sledi digitalni signal na vhodu in nato funkcija.<br>"[PROGRAMMABLE] ([PROGRAMIRLJIVO])" označuje digitalne vhode, ki<br>jih je mogoče konfigurirati.                                                                                                    |
|                                         | <b>Napotek:</b> DI06 je tipka za vnos. Pritisnite in držite tipko za vnos, da spremenite digitalni signal na DI06 v 1.                                                                                                    |
| DIGITAL<br>OUTPUT<br>(DIGITALNI         | Prikaže digitalni signal na digitalnih izhodih (1 = aktivno, 0 = ni aktivno).<br>Digitalni izhodi so označeni s črkama "DO" in dvema številkama. DO21 je<br>na primer digitalni izhod 21.                                                                                                    |
| IZHOD)                                  | Številki digitalnega izhoda sledi digitalni signal na izhodu in nato funkcija.<br>"[PROGRAMMABLE] ([PROGRAMIRLJIVO])" označuje digitalne izhode, ki<br>jih je mogoče konfigurirati.                                                                                                    |
|                                         | Napotek: Ko je analizator vklopljen, so vsi digitalni izhodi nastavljeni na 0.                                                                                                    |
|                                         | <b>Napotek:</b> DO34 ima digitalni signal 1, ko je grelnik sistema za uničenje<br>ozona vklopljen, in 0, ko je grelnik sistema za uničenje ozona izklopljen.                                                                                                    |
| ANALOG<br>INPUT<br>(ANALOGNI<br>VHOD)   | Prikazuje digitalno vrednost pretvornika ADC, vhodno napetost in funkcijo posameznega analognega vhoda. Analizator uporablja 12-bitni ADC, zato je območje digitalne vrednosti od 0 do 4095. Območje vhodne napetosti je od 0 do 5,00 V.<br><b>Napotek:</b> PWR BRD IN1 (VHOD NAPAJALNE PLOŠČE 1) je analogni vhodni signal (AL1) na sponkah 51 in 52 na popojalni in vhodni/zhodni |
|                                         | plošči. PWR BRD IN2 (VHOD NAPAJALNE PLOŠČE 2) je analogni vhodni<br>signal (AI-2) na sponkah 53 in 54.                                                                                                    |
| ANALOG<br>OUTPUT<br>(ANALOGNI<br>IZHOD) | Prikazuje digitalno vrednost pretvornika DAC, izhodno napetost in funkcijo posameznega analognega izhoda. Analizator uporablja 12-bitni DAC, zato je območje digitalne vrednosti od 0 do 4095. Območje izhodne napetosti je od 0 do 10,00 V.                                                                                                    |

### 3.9 Prikaz stanja kontrolne enote za kisik

Prikaz dovoda zraka v sistem, dovoda kisika, pretok plina, tlak in temperature.

- 1. Izberite MAINTENANCE (VZDRŽEVANJE) > DIAGNOSTICS (DIAGNOSTIKA).
- 2. Izberite O2-CTRL STATUS (STANJE KONTROLNE ENOTE O2).

Koncentrator kisika je vklopljen. Na zaslonu so prikazane naslednje informacije:

- IDENTIFICATION (IDENTIFIKACIJA) identifikacijska številka krmilne plošče za kisik.
- VERSION (RAZLIČICA) različica programske opreme krmilne plošče za kisik.
- MODE (NAČIN) določa način krmilne plošče za kisik. Načini so predstavljeni spodaj:

**MFC:** krmilna plošča za kisik upravlja krmilnik masnega pretoka.

**O2:** krmilna plošča za kisik upravlja koncentrator kisika.

**MFC AND O2 (MFC IN O2):** krmilna plošča za kisik upravlja MFC in koncentrator kisika.

 TEMPERATURE SENSOR (SENZOR TEMPERATURE) – prva vrednost je temperatura analizatorja pri krmilni plošči za kisik. Druga vrednost je izmerjena napetost na senzorju temperature.

- AIR PRESS SENSOR (SENZOR ZRAČNEGA TLAKA) prva vrednost je tlak na dovodu zraka za koncentrator kisika. Druga vrednost je izmerjena napetost na senzorju zračnega tlaka.
- O2 PRESS SENSOR (SENZOR TLAKA O2) prva vrednost je tlak na dovodu kisika za krmilnik masnega toka (običajno 400 mbar (± 10 mbar), ko je krmilnik masnega toka nastavljen na 20 L/h). Druga vrednost je izmerjena napetost na senzorju tlaka kisika.
- VALVE (VENTIL)1, 2, 3 (Ventil 1, 2, 3) izhodi ventila kontrolne enote za kisik za ventile 1, 2 in 3 (1 = vklopljen, 0 = izklopljen). Ventil 1 je izolacijski ventil za zrak. Ventila 2 in 3 sta rezervirana.
- ROTARY VALVE (ROTACIJSKI VENTIL) upravljanje rotacijskega ventila (FORWARD (NAPREJ), REVERSE (OBRATNO) ali STOP (ZAUSTAVI)).
- ROTARY VALVE SENSOR (SENZOR ROTACIJSKEGA VENTILA) položaj rotacijskega ventila glede na senzor (1 = rotacijski ventil je na senzorju, 0 = ventil ni na senzorju).
- MFC SETPOINT (NASTAVITEV MFC) določa nastavitev krmilnika masnega pretoka. Pritisnite gumb za vnos (ikona s kljukico), določite nastavitev in znova pritisnite gumb za vnos. Na vrhu zaslona je prikazan pretok krmilnika masnega pretoka. Krmilnik masnega pretoka se izklopi, ko je pretok 0,0 L/h.
- MFC FLOW (PrETOK MFC) prva vrednost je pretok krmilnika masnega pretoka. . Druga vrednost je izmerjena napetost na krmilniku masnega pretoka. Kadar je analizator zaustavljen ali je na daljavo preklopljen v stanje pripravljenosti, je krmilnik masnega pretoka nastavljen na 1 L/h.

### 3.10 Prikaz stanja modula Modbus

- 1. Izberite MAINTENANCE (VZDRŽEVANJE) > DIAGNOSTICS (DIAGNOSTIKA) > MODBUS STATUS (STANJE MODULA MODBUS).
- 2. Izberite možnost.

| Možnost                                            | Opis                                                                                                    |
|----------------------------------------------------|----------------------------------------------------------------------------------------------------|
| MODE (NAČIN)                                       | Prikazuje način delovanja modula Modbus, ki je<br>BIOTECTOR.                                                                                                    |
| DEVICE BUS ADDRESS (NASLOV<br>VODILA NAPRAVE)      | Prikazuje naslov Modbus instrumenta.                                                                                                    |
| BUS MESSAGE COUNT (ŠTEVILO<br>SPOROČIL VODILA)     | Prikazuje število sporočil Modbus, ki so bila pravilno<br>prejeta in poslana na naslov Modbus instrumenta.<br><b>Napotek:</b> Ko število doseže 65.535, se ob naslednjem<br>prejetem sporočilu ponastavi na 1. |
| BUS COM ERROR COUNT<br>(ŠTEVILO KOM. NAPAK VODILA) | Prikazuje število sporočil Modbus, ki so bila<br>poškodovana ali jih modul Modbus ni v celoti prejel.<br><b>Napotek:</b> Ko število doseže 65.535, se ob naslednjem<br>prejetem sporočilu ponastavi na 1.      |
| MANUFACTURE ID (ID<br>PROIZVAJALCA)                | Prikazuje ID proizvajalca za instrument (npr. 1 za<br>Hach).                                                                                                    |
| DEVICE ID (ID NAPRAVE)                             | Prikazuje razred ali družino instrumenta, če so ti<br>podatki vneseni (privzeto: 1234).                                                                                                    |
| SERIAL NUMBER (SERIJSKA<br>ŠTEVILKA)               | Prikazuje serijsko številko instrumenta.                                                                                                    |
| LOCATION TAG (OZNAKA<br>LOKACIJE)                  | Prikazuje lokacijo instrumenta.                                                                                                    |

| Možnost                                              | Opis                                                                                                    |
|------------------------------------------------------|----------------------------------------------------------------------------------------------------|
| FIRMWARE REV (RAZL.<br>VDELANE PROGRAMSKE<br>OPREME) | Prikaže različico vdelane programske opreme,<br>nameščene v instrumentu.                                                                              |
| REGISTERS MAP REV (RAZL.<br>SEZNAMA REGISTROV)       | Prikaže različico seznama registrov Modbus, ki jo<br>uporablja instrument. Glejte sezname registrov Modbus<br>v Priročniku za napredno konfiguracijo. |

Po menijskih možnostih se prikaže prvih 17 bajtov zadnjega prejetega (RX) in prenesenega (TX) sporočila Modbus.

### 3.11 Odpravljanje težav z modulom Modbus

- 1. Prepričajte se, da je naslov vodila naprave pravilen. Glejte *Konfiguracija nastavitev modula Modbus* v Priročniku za namestitev in uporabo.
- 2. Prepričajte se, da je naslov registra (5-mestna koda) pravilen.
- Izberite MAINTENANCE (VZDRŽEVANJE) > DIAGNOSTICS (DIAGNOSTIKA) > MODBUS STATUS (STANJE MODULA MODBUS) > BUS COM ERROR COUNT (ŠTEVILO KOM. NAPAK VODILA). Preverite število napak prenosa vodila.
   Število napak vodila se mora povečati vsakič, ko analizator prebere neveljavno ali delno prejeto sporočilo Modbus.

Napotek: Veljavna sporočila, ki niso naslovljena na instrument, ne povečajo tega števila.

- **4.** Možnost Modbus RTU: prepričajte se, da ima žica, ki je priključena na sponko D+, pozitivno prednapetost v primerjavi z žico, ki je priključena na sponko D–, ko je vodilo v nedejavnem stanju.
- Prepričajte se, da je na priključku J15 matične plošče na koncu vodila nameščen mostiček za zaključitev vodila. Matična plošča je v omarici z elektroniko na vratih za pokrovom iz nerjavnega jekla.
- **6.** Možnost Modbus TCP: odprite spletni vmesnik. Glejte *Konfiguracija modula Modbus TCP/IP* v Priročniku za namestitev in uporabo. Če se spletni vmesnik ne odpre, izvedite naslednje korake:
  - **a.** Prepričajte se, da so nastavitve omrežja pravilne.
  - **b.** Prepričajte se, da so priključki ethernetnih kablov popolnoma vstavljeni v ethernetna vrata.
  - c. Prepričajte se, da je indikator za priključek Modbus TCP/IP (RJ45) zelen.

Slika 6 prikazuje notranji pogled analizatorja.

Slika 7 prikazuje, kako odpreti notranja vrata.

Slika 8 prikazuje notranji pogled z odprtimi notranjimi vrati.

#### Slika 6 Notranji pogled

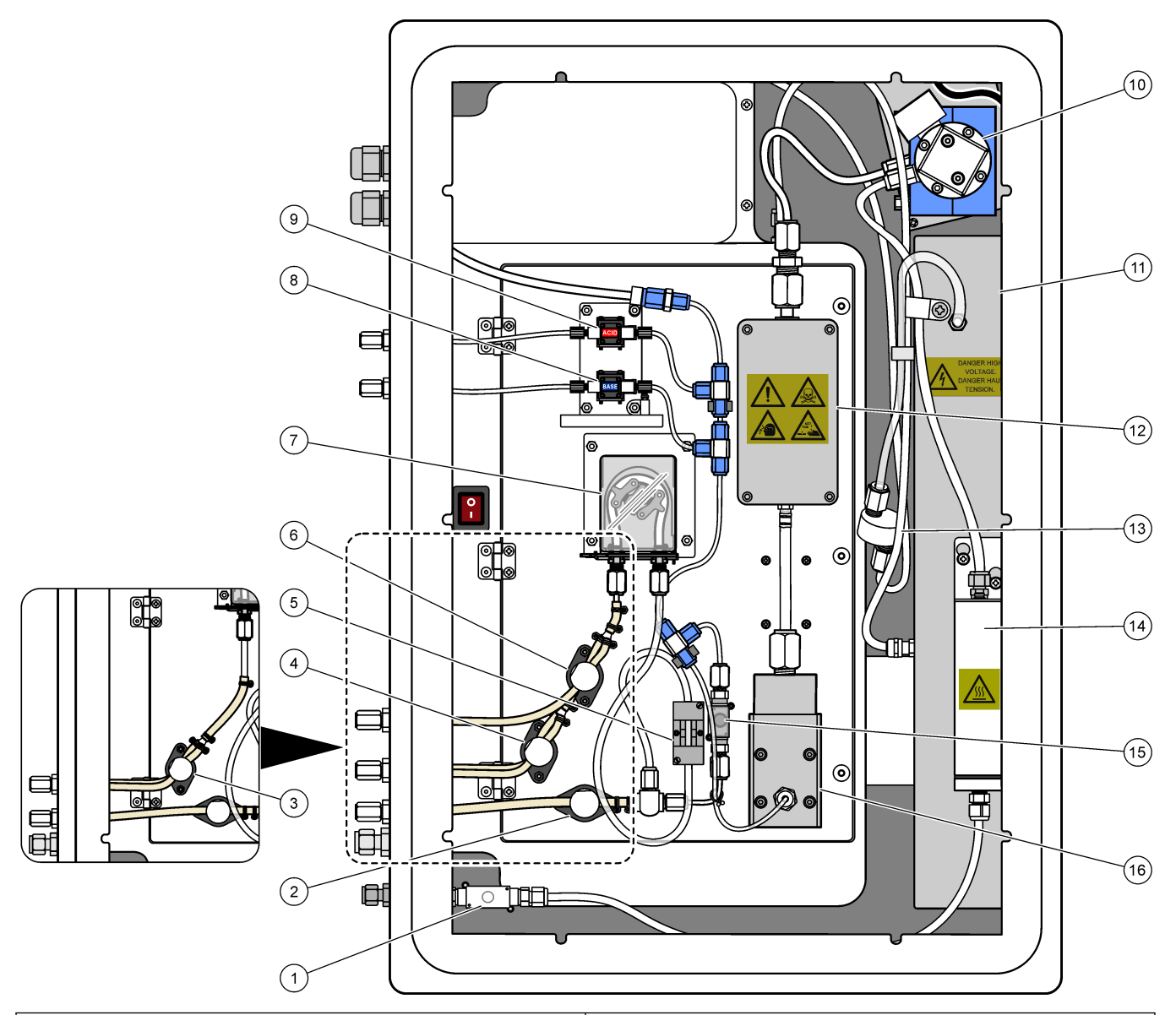

| 1 | Izpušni ventil (Exhaust valve), MV1                                          | 9  | Črpalka za kislino (Acid pump), P3          |
|---|------------------------------------------------------------------------------|----|---------------------------------------------|
| 2 | (Izhodni) ventil za vzorec (Sample (out) valve), MV4                         | 10 | Analizator NDIR CO2 (NDIR CO2 analyzer)     |
| 3 | Ventil vzorca in ročni ventil (Sample and Manual valve),<br>MV5 <sup>2</sup> | 11 | Generator ozona (Ozone generator)           |
| 4 | Ventil za vzorec 1 in vzorec 2 (Sample 1 and Sample 2 valve), $MV6^3$        | 12 | Hladilnik (Cooler)                          |
| 5 | Senzor vzorca (Sample sensor)                                                | 13 | Filter voda ozona (Ozone line filter)       |
| 6 | Ročni ventil (Manual valve), MV5 <sup>3</sup>                                | 14 | Sistem za uničenje ozona (Ozone destructor) |
| 7 | Črpalka za vzorec (Sample pump), P1                                          | 15 | Ventil reaktorja (Reactor valve), MV3       |
| 8 | Črpalka za bazo (Base pump), P4                                              | 16 | Mešalni reaktor (Mixer reactor)             |

 <sup>&</sup>lt;sup>2</sup> Analizatorji z enim tokom (en zunanji priključek za vzorec)
 <sup>3</sup> Analizatorji z devema tokoma (dva zunanja priključka za vzorec)

### Slika 7 Odprite notranja vrata

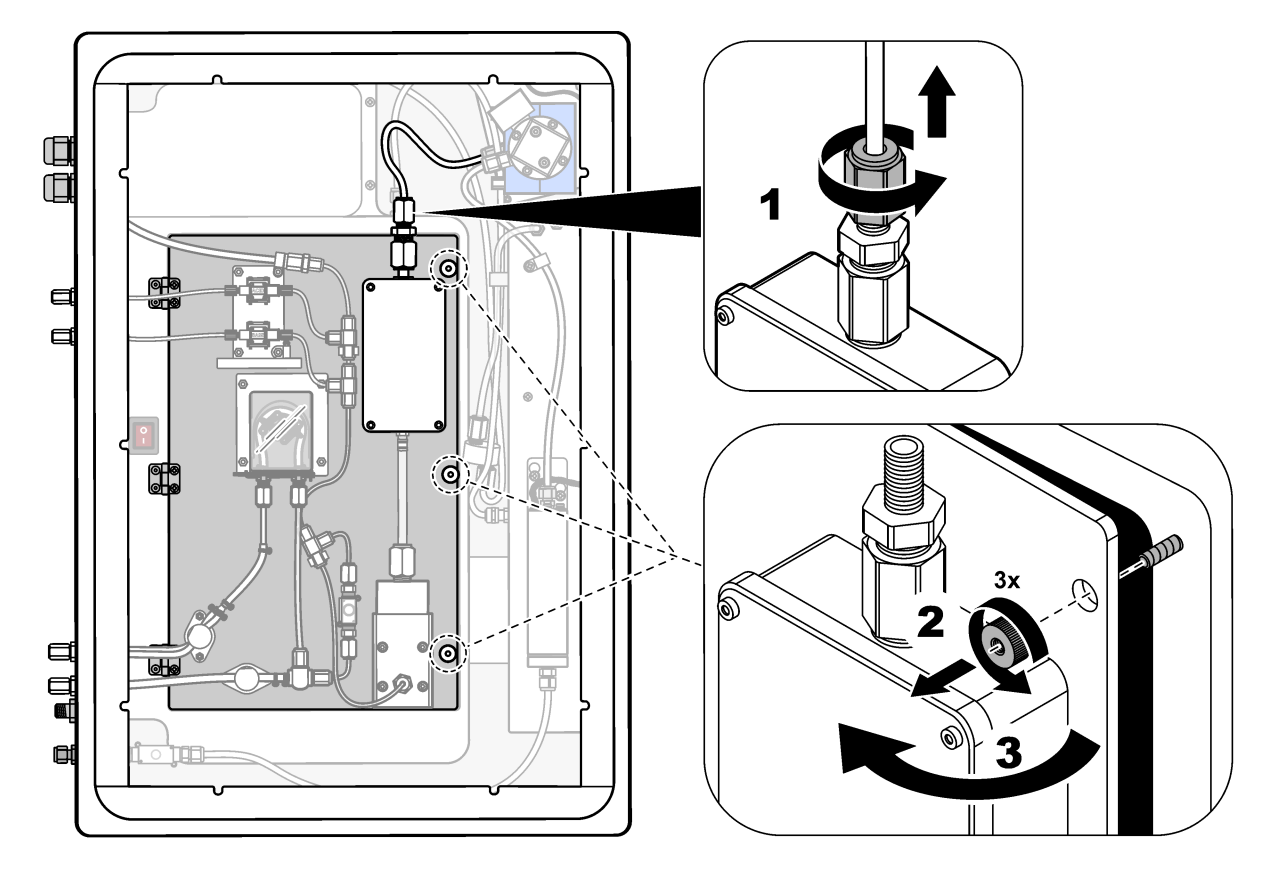

## Slika 8 Notranji pogled – odprta notranja vrata

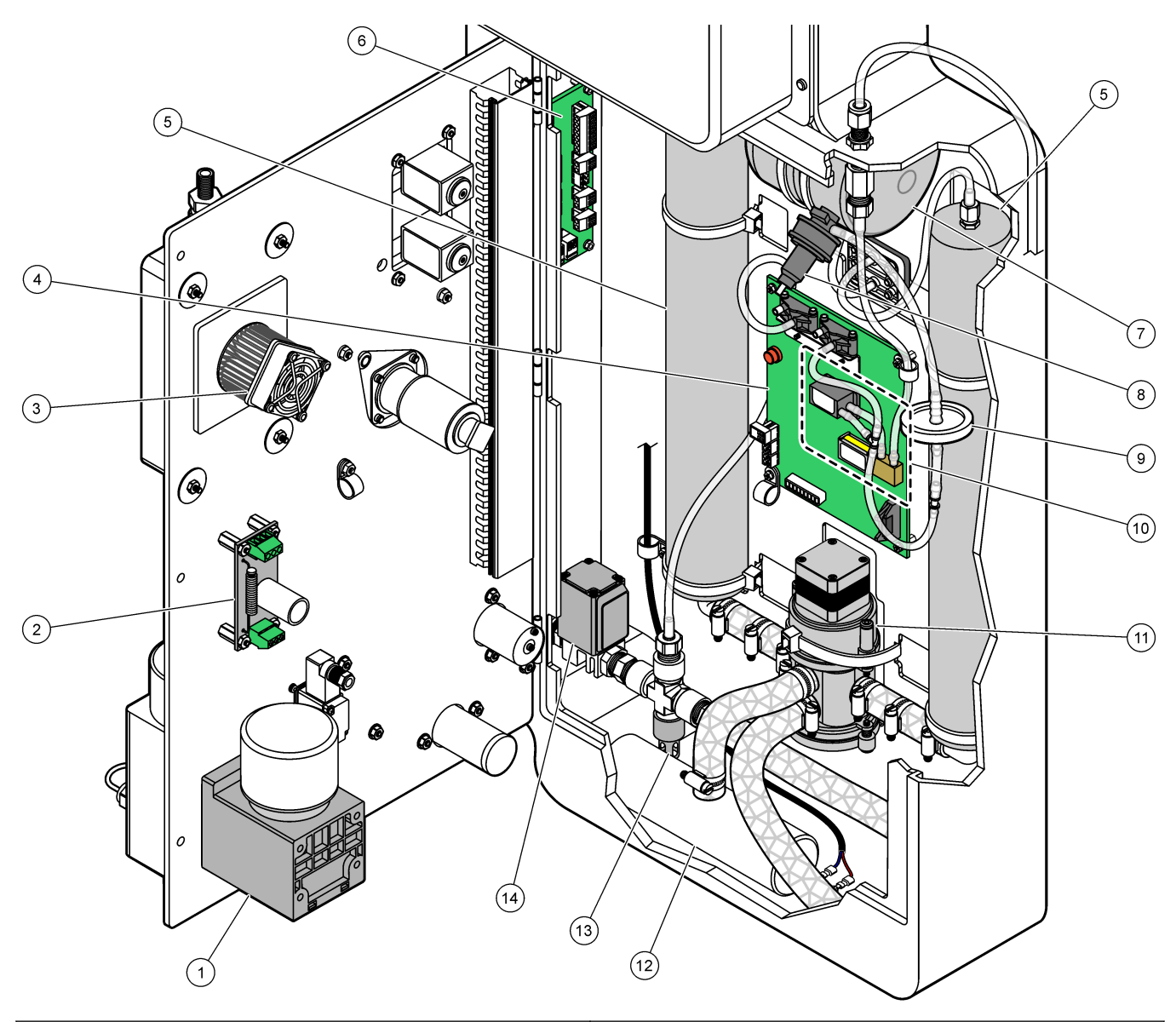

| 1 | Motor mešalnega reaktorja (Mixer reactor motor), P2                                                | 8  | Regulator tlaka kisika (Oxygen pressure regulator)                             |
|---|----------------------------------------------------------------------------------------------------|----|--------------------------------------------------------------------------------|
| 2 | Plošča filtra (Filter Board)                                                                       | 9  | Filter HEPA (HEPA filter)                                                      |
| 3 | Ventilator hladilnika (Cooler fan)                                                                 | 10 | Krmilnik masnega pretoka (Mass flow controller) (MFC)                          |
| 4 | Krmilna plošča za kisik (Oxygen Control Board)                                                     | 11 | Rotacijski venti koncentratorja kisika (Oxygen concentrator rotary valve), OV2 |
| 5 | Plasti molekularnega sita za koncentrator kisika<br>(Molecular sieve beds for oxygen concentrator) | 12 | Izpušni filter (Exhaust filter)                                                |
| 6 | Priključna plošča (Termination Board)                                                              | 13 | Ventil za sprostitev tlaka (Pressure relief valve)                             |
| 7 | Posoda za kisik (Oxygen tank)                                                                      | 14 | Izolacijski ventil za zrak (Air isolation valve), OV1                          |

# Razdelek 5 Nadomestni deli in dodatna oprema

## A OPOZORILO

Nevarnost telesnih poškodb. Z uporabo neodobrenih delov tvegate telesne poškodbe, materialno škodo na instrumentih ali okvaro opreme. Nadomestne dele v tem razdelku je odobril proizvajalec.

**Napotek:** Za nekatere prodajne regije se lahko številka izdelka in artikla razlikuje. Za kontaktne informacije stopite v stik z ustreznim prodajalcem ali pa jih poiščite na spletni strani podjetja.

#### Potrošni material

| Opis                                                                                       | Količina             | Št. dela |
|--------------------------------------------------------------------------------------------|----------------------|----------|
| Kisli reagent, 6,0 N žveplova kislina, ki vsebuje 350 mg/L manganovega sulfata monohidrata | 20 L<br>(5,2 galone) | 2038162  |
| Bazični reagent, 4.0 N natrijev hidroksid                                                  | 20 L<br>(5,2 galone) | 2038062  |
| Deionizirana voda                                                                          | 4 L (1 galona)       | 27256    |
| Standard za TOC, 1.0 mg/L                                                                  | 1 L                  | 8886200  |
| Standard za TOC, 2.0 mg/L                                                                  | 4 L                  | 5846200  |
| Standard za TOC, 5.0 mg/L                                                                  | 1 L                  | 8886300  |
| Standard za TOC, 5.0 mg/L                                                                  | 4 L                  | 5847100  |
| Standard za TOC, 10.0 mg/L                                                                 | 4 L                  | 5846700  |
| Standard za TOC, 25.0 mg/L                                                                 | 4 L                  | 5846300  |
| Standard za TOC, 50,0 mg/L                                                                 | 4 L                  | 5847200  |
| Standard za TOC, 100 mg/L                                                                  | 1 L                  | LCW843   |
| Standard za TOC, 100 mg/L                                                                  | 4 L                  | 5846800  |

#### Nadomestni deli za koncentrator kisika

Za identifikacijo delov koncentratorja kisika glejte Slika 8 na strani 44.

| Opis                                               | Količina za<br>zalogo | Št. dela   |
|----------------------------------------------------|-----------------------|------------|
| Koncentrator kisika, plasti molekularnega sita (2) | 1                     | 12-DVB-013 |
| Koncentrator kisika, ventil za sprostitev tlaka    | 0                     | 10-DVB-024 |
| Koncentrator kisika, regulator tlaka               | 0                     | 10-DVB-012 |
| Koncentrator kisika, rotacijski ventil             | 1                     | 20-B5C-011 |

#### Nadomestni deli

| Opis <sup>4</sup>                                                          | Količina za<br>zalogo | Št. dela   |
|----------------------------------------------------------------------------|-----------------------|------------|
| 6-mesečni vzdrževalni komplet, analizator B3500c/s, B3500dw in B3500ul TOC | 2                     | 19-KIT-123 |
| Izolacijski ventil za zrak, NZ                                             | 0                     | 19-B5C-012 |
| Analizator CO <sub>2</sub> , Hastelloy, 0–10000 ppm                        | 0                     | 20-CO2-008 |
| Komplet hladilnika s Peltierjevim elementom in ventilatorjem               | 1                     | 19-B5C-026 |

<sup>4</sup> Potrošni material/obrabni deli: cev EMPP, nastavki za cev Y, filtri za ventilator in zračnik, cev FPM/FKM v generatorju ozona, katalizator v sistemu za uničenje zona, filter CO<sub>2</sub> za posodo z bazičnim reagentom, ventil reaktorja, izpušni ventil, membrana v mešalnem reaktorju ter filtri 50 μm, ki se uporabljajo v posodah s kislim in bazičnim reagentom.

#### Nadomestni deli in dodatna oprema

Nadomestni deli (nadaljevanje)

| Opis <sup>4</sup>                                                                                                    | Količina za<br>zalogo | Št. dela   |
|----------------------------------------------------------------------------------------------------|-----------------------|------------|
| Potopna cevka (pokrovček), kisli reagent, s filtrom reagenta                                                         | 0                     | 19-BS5-001 |
| Potopna cevka (pokrovček), bazični reagent, s filtrom reagenta                                                       | 0                     | 19-BS5-002 |
| Ventilator                                                                                                    | 0                     | 19-B5C-022 |
| Elementi sklopa za filtriranje za dovod zraka                                                                        | 1 <sup>5</sup>        | 12-SMC-001 |
| Sklop za filtriranje zraka za instrument                                                                             | 0                     | 10-SMC-001 |
| Motor mešalnega reaktorja, 24 V DC                                                                                   | 1                     | 19-B5C-024 |
| Mešalni reaktor, nerjavno jeklo 316                                                                                  | 0                     | 19-B5C-009 |
| Mešalni reaktor, nerjavno jeklo 316, z motorjem 24 V DC                                                              | 0                     | 19-B5C-023 |
| Matična plošča z jedrom ARM, ki vključuje:<br>procesor, LCD in ploščati kabel                                        | 0                     | 19-PCB-055 |
| Nadzorna plošča za kisik (O <sub>2</sub> ), B5C, popolna                                                             | 0                     | 20-PCB-036 |
| Plošča za ozon s priključki terminala                                                                                | 0                     | 19-PCB-034 |
| Sistem za uničenje ozona                                                                                             | 0                     | 19-B5C-007 |
| Grelnik sistema za uničenje ozona                                                                                    | 0                     | 10-HAW-001 |
| Modul generatorja ozona, popoln                                                                                      | 0                     | 20-B5C-025 |
| Modul PSU, ki vključuje:<br>napajalno in vhodno/izhodno ploščo                                                       | 0                     | 20-B5C-014 |
| Membrana PTFE za mešalni reaktor                                                                                     | 1                     | 10-KNF-038 |
| Komplet nastavka PTFE in zaklepnega obročka PEEK, 1 × 3/16-in                                                        | 5                     | 10-EMT-136 |
| Komplet nastavka PTFE in zaklepnega obročka PEEK, 1 × 1/4-in                                                         | 5                     | 10-EMT-114 |
| Komplet nastavka PTFE in zaklepnega obročka PEEK, 1 × 1/8-in                                                         | 5                     | 10-EMT-118 |
| Črpalka, kislina, FMM20                                                                                              | 1                     | 20-B5C-019 |
| Črpalka, baza, FMM20                                                                                                 | 1                     | 20-B5C-020 |
| Črpalka, vzorec, WMM60, B5C                                                                                          | 1 <sup>5</sup>        | 19-MAX-008 |
| Filter reagenta za potopno cevko                                                                                     | 0                     | 19-B5C-021 |
| Nastavek T, PFA                                                                                                    | 1                     | 10-IVF-118 |
| Priključna plošča                                                                                                    | 0                     | 20-PCB-038 |
| Cevka, PFA, 1/4-in zunanji premer × 4-mm notranji premer, dolžina 1 m                                                | dolžina 5 m           | 10-SCA-003 |
| Cevka, PFA, 1/8-in zunanji premer × 1/16-in notranji premer, dolžina 1 m                                             | dolžina 2 m           | 10-SCA-001 |
| Cevka, PFA, 3/16-in zunanji premer × 1/8-in notranji premer, dolžina 1 m                                             | dolžina 1 m           | 10-SCA-002 |
| Cevka, PFA, 1/4-in zunanji premer × 1/8-in notranji premer (6,35-mm zun. premer × 3,18-mm notr. premer), dolžina 1 m | dolžina 5 m           | 10-SCA-006 |
| Cevka, EMPP 562, 6,4 mm zunanji premer × 3,2 mm notranji premer, dolžina 1 m                                         | dolžina 2 m           | 10-REH-002 |
| Ventil, N/O, vrsta 6606 Burkert (izpušni ventil, MV1)                                                                | 1                     | 19-B5C-014 |

<sup>&</sup>lt;sup>4</sup> Potrošni material/obrabni deli: cev EMPP, nastavki za cev Y, filtri za ventilator in zračnik, cev FPM/FKM v generatorju ozona, katalizator v sistemu za uničenje zona, filter CO<sub>2</sub> za posodo z bazičnim reagentom, ventil reaktorja, izpušni ventil, membrana v mešalnem reaktorju ter filtri 50 μm, ki se uporabljajo v posodah s kislim in bazičnim reagentom.

<sup>&</sup>lt;sup>5</sup> Običajni interval za zamenjavo je 24 mesecev.

#### Nadomestni deli in dodatna oprema

#### Nadomestni deli (nadaljevanje)

| Opis <sup>4</sup>                                       | Količina za<br>zalogo | Št. dela   |
|---------------------------------------------------------|-----------------------|------------|
| Ventil, N/C, vrsta 6606 Burkert (ventil reaktorja, MV3) | 1                     | 19-B5C-015 |
| Ventil, stisni, N/O                                     | 1                     | 19-B5C-016 |
| Ventil, stisni, C/O                                     | 1                     | 19-B5C-017 |

<sup>&</sup>lt;sup>4</sup> Potrošni material/obrabni deli: cev EMPP, nastavki za cev Y, filtri za ventilator in zračnik, cev FPM/FKM v generatorju ozona, katalizator v sistemu za uničenje zona, filter CO<sub>2</sub> za posodo z bazičnim reagentom, ventil reaktorja, izpušni ventil, membrana v mešalnem reaktorju ter filtri 50 μm, ki se uporabljajo v posodah s kislim in bazičnim reagentom.

HACH COMPANY World Headquarters

P.O. Box 389, Loveland, CO 80539-0389 U.S.A. Tel. (970) 669-3050 (800) 227-4224 (U.S.A. only) Fax (970) 669-2932 orders@hach.com www.hach.com

#### HACH LANGE GMBH

Willstätterstraße 11 D-40549 Düsseldorf, Germany Tel. +49 (0) 2 11 52 88-320 Fax +49 (0) 2 11 52 88-210 info-de@hach.com www.de.hach.com

#### HACH LANGE Sàrl 6, route de Compois

6, route de Compois 1222 Vésenaz SWITZERLAND Tel. +41 22 594 6400 Fax +41 22 594 6499

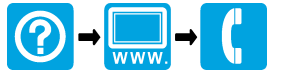

© Hach Company/Hach Lange GmbH, 2022, 2024–2025. Vse pravice pridržane. Tiskano v Irska.